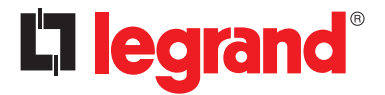

Manuel d'installation • Installation manual

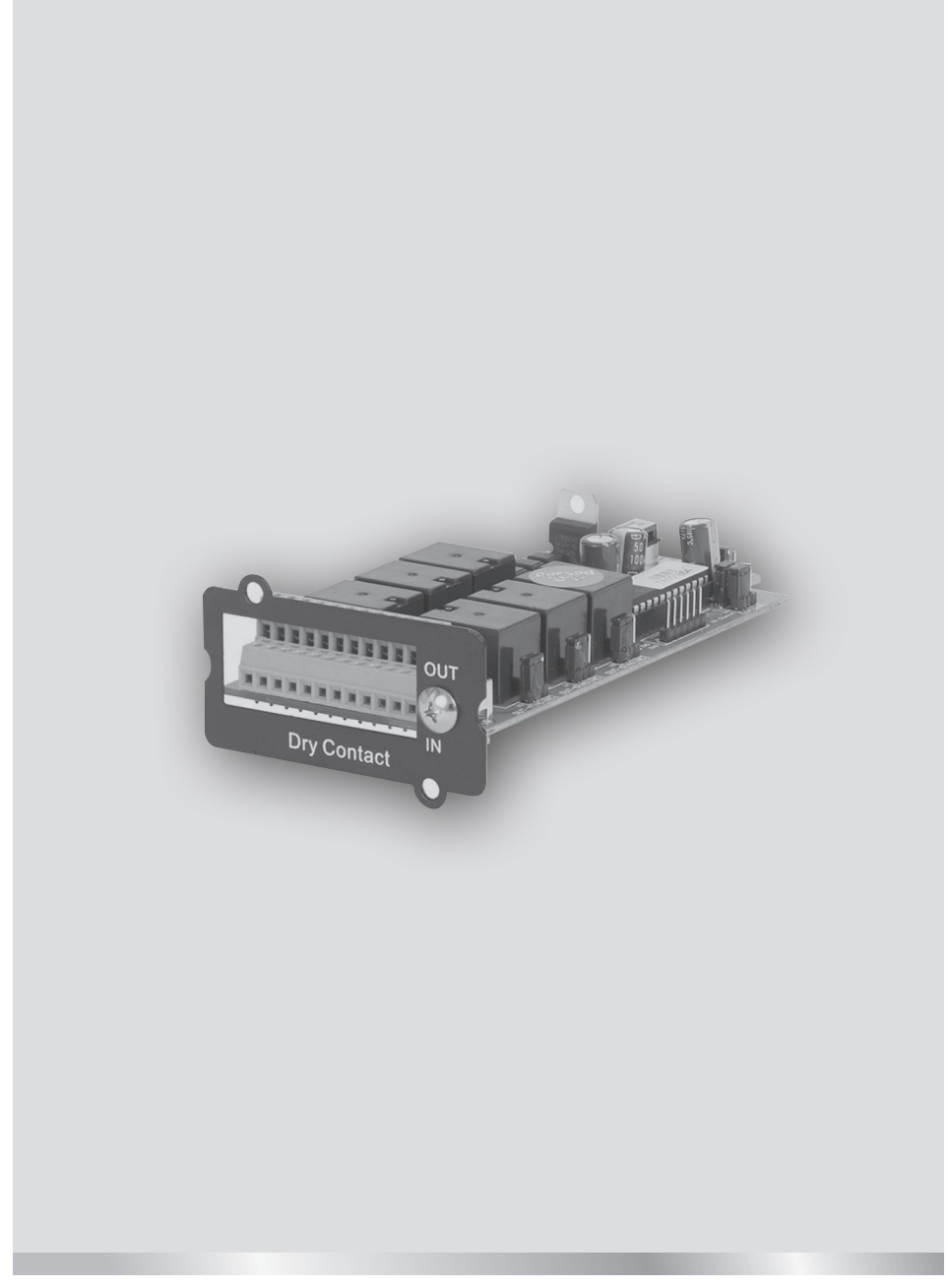

Part. LE12723AA-09/24-01 GF

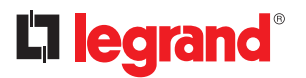

| FR | FRANÇAIS    | 3  |
|----|-------------|----|
| EN | ENGLISH     | 17 |
| IT | ITALIANO    | 31 |
| DE | DEUTSCH     | 45 |
| ES | Dry Contact | 59 |

# Table des matières

| 1 | Introduction                                                  | 4  |
|---|---------------------------------------------------------------|----|
|   | 1.1 Conditions de garantie                                    | 4  |
| 2 | Consignes de sécurité                                         | 5  |
| 3 | Procédure d'installation                                      | 6  |
|   | 3.1 Liste des Composants                                      | 6  |
|   | 3.2 Spécifiques Électriques                                   | 6  |
|   | 3.3 Réglage hardware de la carte à contacts libres de tension | 6  |
|   | 3.4 Affectation des broches des contacts d'entrée/sortie      | 8  |
|   | 3.5 Procédure d'installation Hardware                         | 8  |
|   | 3.6 Procédure de réglage communication                        | 9  |
|   | 3.7 Configurer les contacts de sortie/entrée                  | 11 |

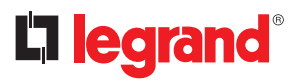

## **1** Introduction

La fonction principale de cette carte à contacts libres de tension est d'envoyer les informations relatives à des événements anormaux survenus sur l'onduleur à l'autre appareil afin que cet équipement puisse comprendre la situation actuelle et agir en conséquence. Cette carte fournit six relais de sortie et six contacts d'entrée. L'onduleur peut installer jusqu'à 2 cartes à contacts libres de tension. Tous les contacts de sortie et d'entrée sont programmables et l'utilisateur peut définir chaque contact à l'aide de l'outil de configuration.

Les principales exigences en matière d'informations de sortie sont les suivantes : Alarme défaut entrée secteur, alarme défaut by-pass, alarme batterie faible, alarme surcharge sortie, etc.

Les principales exigences en matière d'informations d'entrée sont les suivantes : Arrêt simple, Arrêt système, Démarrage simple, Démarrage système, Transfert vers by-pass en fonctionnement simple, Transfert vers by-pass en fonctionnement parallèle, EPO (Arrêt d'urgence).

L'objet du présent manuel est de fournir des indications pour installer et utiliser en toute sécurité la carte à contacts libres de tension LEGRAND 3 111 06.

Il est indispensable de lire intégralement le présent manuel, pour autant il ne remplace pas les compétences du personnel technique qui doit avoir reçu une formation préalable adéquate.

La carte à contacts libres de tension a été conçue pour les applications indiquées dans le présent manuel. En aucun cas, elle ne peut être utilisée à des fins autres que celles pour lesquelles elle a été conçue, ni autres que celles décrites dans le présent manuel.

Le présent manuel doit être soigneusement conservé à l'abri de l'humidité et doit être disponible en toute circonstance pour pouvoir être consulté en cas de besoin. Il est recommandé d'en effectuer une copie à conserver soigneusement.

Le présent manuel doit être considéré comme partie intégrante de la carte à contacts libres de tension et il doit donc être conservé pendant tout le cycle de vie utile de la carte.

Le texte original de la présente publication, rédigé en anglais, est la seule référence pour le règlement des différends d'interprétation lié à des traductions dans d'autres langues.

Les informations dans le présent manuel ne doivent en aucun cas être communiquées à des tiers. Toute copie, quand bien même partielle, non autorisée par écrit par le fabricant constitue une violation des conditions de copyright et est passible de poursuites aux termes de la loi. LEGRAND se réserve les droits de propriété de la présente

### 1.1 Conditions de garantie

Les conditions de garantie peuvent varier selon le pays dans lequel la carte à contacts libres de tension est vendue. Vérifier la validité et la durée de la garantie auprès du représentant commercial LEGRAND. Pour bénéficier de la garantie fournie par le fabricant, l'utilisateur doit respecter scrupuleusement les précautions indiquées dans le manuel.

Le constructeur décline toute responsabilité directe ou indirecte dans les cas suivants :

- non-respect des instructions par le technicien spécialisé et utilisation de la carte différente de celle indiquée dans le manuel ;
- utilisation confiée à un personnel qui n'aurait pas lu et compris correctement les contenus du manuel ;
- utilisation non conforme aux lois et règlements en vigueur dans le pays où l'équipement est installé ;
- modifications apportées à l'équipement et à la logique de fonctionnement ou autres altérations;
- réparations non autorisées par le service d'assistance technique de LEGRAND ;
- dommages causés de manière intentionnelle, par la négligence grave, par des événements exceptionnels, par un incendie ou des infiltrations de liquides.

# 2 Consignes de sécurité

ATTENTION : Il est nécessaire de lire intégralement les présentes consignes de sécurité avant d'effectuer quelque opération que ce soit.

**DANGER :** Ce produit doit être installé conformément aux règles d'installation et de préférence par un électricien qualifié. Une installation et une utilisation incorrectes peuvent entraîner des risques de choc électrique ou d'incendie.

Avant d'effectuer l'installation, lire la notice, tenir compte du lieu de montage spécifique du produit.

Ne pas ouvrir, démonter, altérer ou modifier l'appareil sauf mention particulière indiquée dans la notice. Tous les produits Legrand doivent exclusivement être ouverts et réparés par du personnel formé et habilité par Legrand. Toute ouverture ou réparation non autorisée annule l'intégralité des responsabilités, droits à remplacement et garanties.

Utiliser exclusivement les accessoires de la marque Legrand.

**DANGER :** La carte à contacts libres de tension peut être installée uniquement alors que I ONDULEUR EST DÉBRANCHÉ DE L'ALIMENTATION SUR SECTEUR.

**ATTENTION :** La carte à contacts libres de tension 3 111 06 peut être utilisée uniquement sur le logement d'expansion de l'ONDULEUR KEOR COMPACT fabriqué par LEGRAND.

ATTENTION : Il est nécessaire de brancher les contacts libres de tension de la carte en respectant scrupuleusement les instructions fournies dans le présent manuel. L'onduleur et la carte peuvent être endommagés si les procédures d'installation et d'utilisation ne sont pas respectées.

**ATTENTION :** Inspecter la carte à contacts libres de tension aussitôt après avoir ouvert l'emballage. Si elle présente des dommages, ne pas l'installer sur l'onduleur mais contacter immédiatement le Service d'assistance technique LEGRAND.

En cas de problème sur la carte, veiller à lire le présent manuel avant de contacter le Service d'assistance technique LEGRAND.

Si le problème persiste, contacter le Service d'assistance technique LEGRAND qui se chargera de fournir les instructions sur la procédure à suivre.

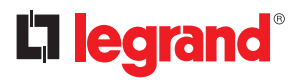

# **3 Procédure d'installation**

#### 3.1 Liste des Composants

L'emballage de la carte à contacts libres de tension contient les éléments suivants :

- Carte à contacts libres de tension × 1
- Vis  $M3 \times 2$

#### 3.2 Spécifiques Électriques

- Relai de Sortie : 250VAC / 2A, 30VDC / 2A
- Contact d'entrée : quand le contact est fermé, un courant de 10 mA max peut circuler.

#### 3.3 Réglage hardware de la carte à contacts libres de tension

Avant d'installer la carte sur l'onduleur, vérifier le réglage des cavaliers ci-dessous, comme indiqué sur la Fig. 1 et dans le Tab. 1.

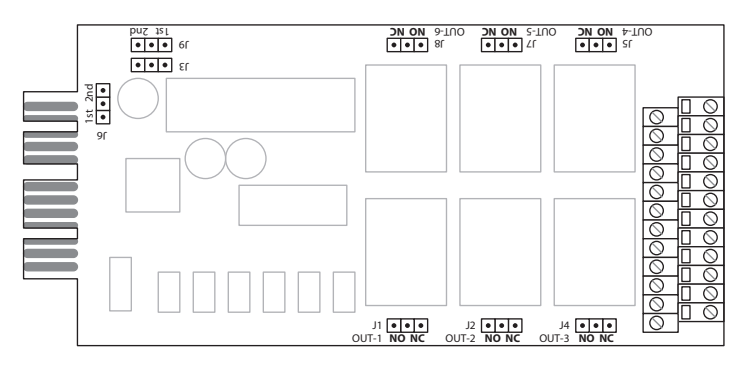

Fig. 1 Plan de la carte à contacts libres de tension

| CAVALIER | DESCRIPTIONS DES FONCTIONS                                                                     | RÉGLAGES                |
|----------|------------------------------------------------------------------------------------------------|-------------------------|
| J3       | Ces trois cavaliers permettent de sélectionner<br>l'emplacement de communication de l'onduleur | Emplacement 1           |
| J9       | dans lequel la carte à contacts libres de tension sera<br>installée.                           | Emplacement 2 ist 2nd * |
| J1       | Relai de Sortie#1 Réglage NO/NF                                                                | NO                      |
| J2       | Relai de Sortie#2 Réglage NO/NF                                                                | (Normalement ouvert)    |
| J4       | Relai de Sortie#3 Réglage NO/NF                                                                | NO NC                   |
| J5       | Relai de Sortie#4 Réglage NO/NF                                                                | NF                      |
| J7       | Relai de Sortie#5 Réglage NO/NF                                                                | (Normalement fermé)     |
| J8       | Relai de Sortie#6 Réglage NO/NF                                                                | NO NC                   |

Tab. 1

\* S'assurer que la carte à circuit imprimé TACl4xx SW2 se trouve dans l'emplacement prévu comme le montre la Fig. 2 ci-contre.

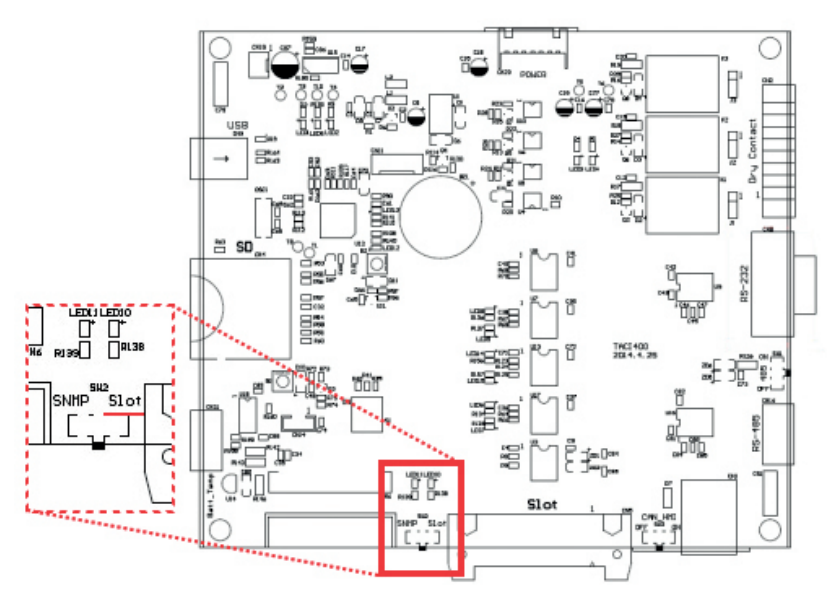

#### Fig. 2 Carte à circuit imprimé TACI4XX SW2

Si la carte à contacts libres de tension est placée dans le logement 2, il est nécessaire de sélectionner l'emplacement sur SW2.

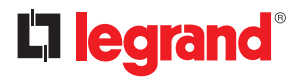

# **3** Procédure d'installation

#### 3.4 Affectation des broches des contacts d'entrée/sortie

Cette carte fournit six relais de sortie et six contacts d'entrée. L'affectation des broches est indiquée sur la Fig. 3.

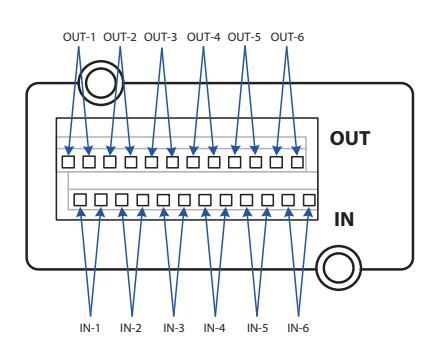

| OUT-1 | Relai de Sortie 1  |
|-------|--------------------|
| OUT-2 | Relai de Sortie 2  |
| OUT-3 | Relai de Sortie 3  |
| OUT-4 | Relai de Sortie 4  |
| OUT-5 | Relai de Sortie 5  |
| OUT-6 | Relai de Sortie 6  |
| IN-1  | Contact d'Entrée 1 |
| IN-2  | Contact d'Entrée 2 |
| IN-3  | Contact d'Entrée 3 |
| IN-4  | Contact d'Entrée 4 |
| IN-5  | Contact d'Entrée 5 |
| IN-6  | Contact d'Entrée 6 |

Fig. 3

### 3.5 Procédure d'installation Hardware

Faire référence à la section 3.3 pour réguliers tous les cavaliers de la carte à contacts libres de tension avec son installation sur l'onduleur. Placer la carte à contacts libres de tension sur l'emplacement « Slot1 » ou « Slot2 » puis visser les vis

une fois que la carte est parfaitement bloquée pour terminer la procédure d'installation comme indiqué sur la Fig. 4.

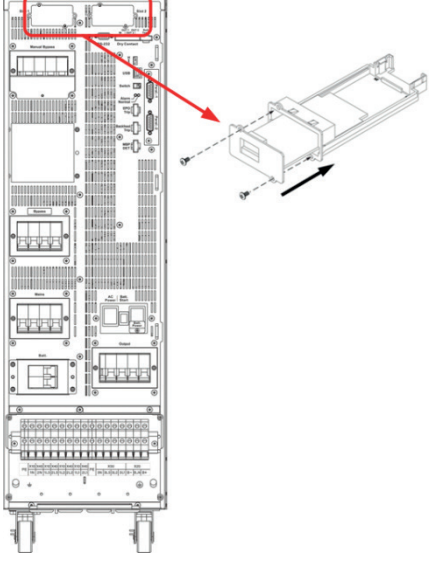

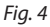

#### 3.6 Procédure de réglage communication

- Configurer les paramètres de la carte à l'aide du panneau de commande LCD et à travers la procédure de configuration, comme indiqué sur la Fig. 5.
- · Les paramètres programmables sont indiqués dans le tableau ci-dessous.

| RÉF.            | RÉGLAGES |
|-----------------|----------|
| ID              | 1        |
| Bit stop        | 1        |
| Contrôle parité | Aucune   |
| Baud Rate       | 57600    |

• Sur un système en parallèle, cliquer sur 🛄 pour sélectionner l'ID machine qui installe la carte à contacts libres de tension avant de modifier le réglage.

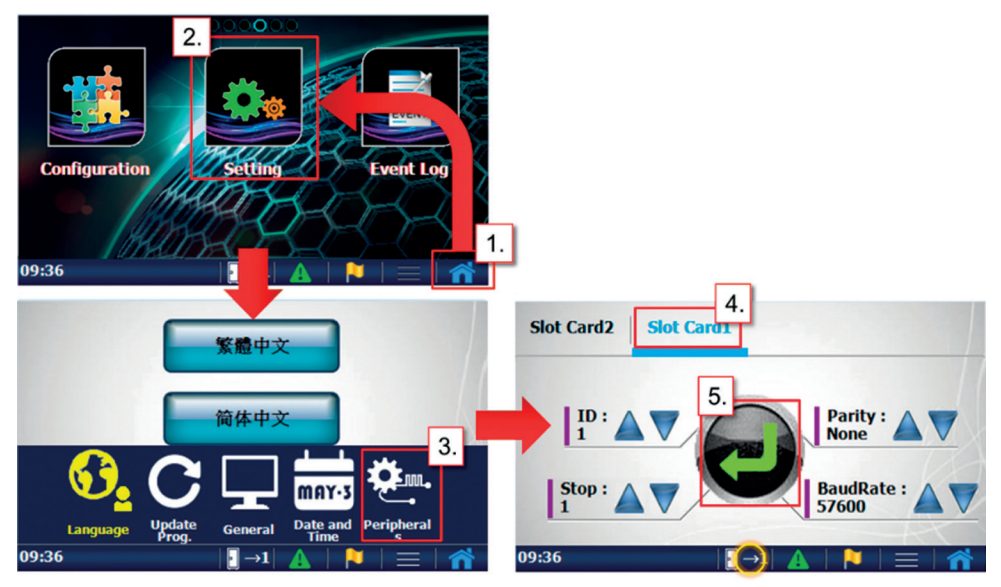

Fig. 5

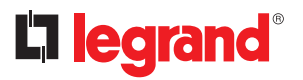

# **3 Procédure d'installation**

- Utiliser le logiciel de réglage pour confirmer la configuration de la carte à contacts libres de tension.
- Aller aux pages 『Information』 → 『Status』 → 『Dry Contact』 pour indiquer si la carte à contacts libres de tension est correctement configurée. Si la carte est correctement installée, l'indication « Yes » doit s'afficher.

| SettingTool                 |                |             |          |           |      |            |          | X    |
|-----------------------------|----------------|-------------|----------|-----------|------|------------|----------|------|
| DisConnect(C) Co            | ommunication S | etting Info | rmation  | Setting   | Tool | Export and | Import   | Help |
| 🖳 Status                    |                | <b>~</b> :  | Status   |           |      |            | [        | 8    |
| Input Operation             | Component      | Output      | Alarms   | nonte     | HMI  | Switch     | Parallel | 1    |
| Dry Contact                 |                |             | Measurer | пеша      |      |            |          |      |
|                             |                |             |          |           |      |            |          |      |
| Slot1 relay card exist      |                | Yes         |          |           |      |            |          |      |
| Slot2 relay card exist      |                |             |          |           |      |            |          |      |
| Slot1 output relay 1 enable | 3              |             |          |           |      |            |          |      |
| Slot1 output relay 2 enable | ŧ              |             |          |           |      |            |          |      |
| Slot1 output relay 3 enable | •              |             |          |           |      |            |          |      |
| Slot1 output relay 4 enable | •              |             |          |           |      |            |          | =    |
| Slot1 output relay 5 enable | •              |             |          |           |      |            |          |      |
| Slot1 output relay 6 enable | •              |             |          |           |      |            |          |      |
| Slot2 output relay 1 enable | \$             |             |          |           |      |            |          |      |
| Slot2 output relay 2 enable | 3              |             |          |           |      |            |          |      |
| Slot2 output relay 3 enable | 3              |             |          |           |      |            |          |      |
| Slot2 output relay 4 enable | 3              |             |          |           |      |            |          |      |
| Slot2 output relay 5 enable | 3              |             |          |           |      |            |          |      |
| Slot2 output relay 6 enable | ÷              |             |          |           |      |            |          |      |
|                             |                |             |          |           |      |            |          |      |
|                             |                |             |          |           |      |            |          |      |
|                             |                |             |          |           |      |            |          |      |
|                             |                |             |          |           |      |            |          |      |
|                             |                |             |          |           |      |            |          | -    |
| USB                         | MachineID :1   | Master      | Unkr     | nown Mode |      |            |          |      |

### 3.7 Configurer les contacts de sortie/entrée

- Utiliser le logiciel de réglage pour configurer les contacts de sortie/entrée.
- Aller aux pages <sup>r</sup>Setting<sub>J</sub> → <sup>r</sup>Configurations Value<sub>J</sub> → <sup>r</sup>Dry Contact<sub>J</sub> pour modifier la définition de chaque contact.

| SettingTool DisConnect(C) Communication ConfigurationsValue System set output set On/Off Batt. Octobel det activation of | Setting Infor | mation     Setting     Tool     Export and In       Command     ConfigurationsFlag       Quality     ✓     ConfigurationsValue       Parameters     Correction | port Hel | 2   |
|----------------------------------------------------------------------------------------------------|---------------|----------------------------------------------------------------------------------------------------|----------|-----|
| Set clet1 output relay 2                                                                                                 | 0             | Set slot2 output relay 5                                                                                                    | 0        |     |
| Set slot1 output relay 3                                                                                                 | 0             | Set slot2 input contact 1 command (0~255)                                                                                                    | 0        |     |
| Set slot1 output relay 4                                                                                                 | 0             | Set slot2 input contact 2 command (0~255)                                                                                                    | 0        |     |
| Set slot1 output relay 5                                                                                                 | 0             | Set slot2 input contact 2 command (0~255)                                                                                                    | 0        |     |
| Set slot1 output relay 6                                                                                                 | 0             | Set slot2 input contact 4 command (0~255)                                                                                                    | 0        |     |
| Set slot1 input contact 1 command (0~255)                                                                                | 0             | Set slot2 input contact 5 command (0~255)                                                                                                    | 0        | Ξ   |
| Set slot1 input contact 2 command (0~255)                                                                                | 0             | Set slot2 input contact 6 command (0~255)                                                                                                    | 0        |     |
| Set slot1 input contact 3 command (0~255)                                                                                | 0             | Set communication card output relay 1                                                                                                    | 0        |     |
| Set slot1 input contact 4 command (0~255)                                                                                | 0             | Set communication card output relay 2                                                                                                    | 0        |     |
| Set slot1 input contact 5 command (0~255)                                                                                | 0             | Set communication card output relay 3                                                                                                    | 0        |     |
| Set slot1 input contact 6 command (0~255)                                                                                | 0             | Set communication card input contact 1 command                                                                                                    | . 0      |     |
| Set slot2 output relay 1                                                                                                 | 0             |                                                                                                    |          |     |
| Set slot2 output relay 2                                                                                                 | 0             |                                                                                                    |          |     |
| Set slot2 output relay 3                                                                                                 | 0             |                                                                                                    |          |     |
| Set slot2 output relay 4                                                                                                 | 0             |                                                                                                    |          |     |
|                                                                                                    |               |                                                                                                    |          | +   |
| USB MachineID ::                                                                                                    | 1 Master      | Unknown Mode                                                                                                    |          | .:: |

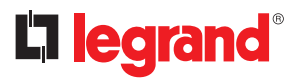

# **3** Procédure d'installation

- Configurer les relais de sortie
  - Les événements d'état et d'alarme peuvent être définis.
  - La liste des codes d'état figure dans le Tab. 2.
  - La liste des codes d'alarme figure dans le Tab. 3.
  - Exemple 1 : régler état « Load on Bypass » (charge sur by-pass) sur emplacement 1 relais sortie 1. Saisir la valeur de réglage « 1023 ».

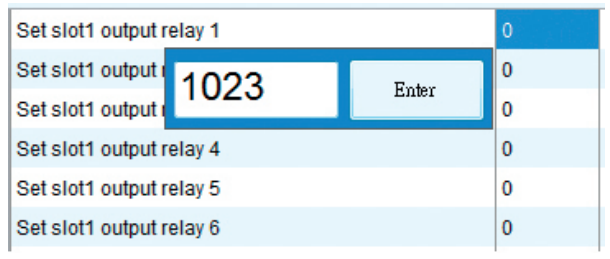

- Exemple 2 : régler alarme A10 « Over Temperature » (surchauffe) sur emplacement 2 relais sortie 3. Saisir la valeur de réglage « 10 ».

|                          | 10     | Enter |   |
|--------------------------|--------|-------|---|
| Set slot2 output         |        |       | 0 |
| Set slot2 output relay 3 |        |       | 0 |
| Set slot2 output relay 2 |        |       | 0 |
| Set slot2 output r       | elay 1 |       | 0 |

- · Configurer les contacts d'entrée
  - La liste des codes de commande disponibles figure dans le Tab. 4.
  - Exemple : régler commande C05 « Shutdown » (arrêt) sur emplacement 1 contact entrée 2. Saisir la valeur de réglage « 5 ».

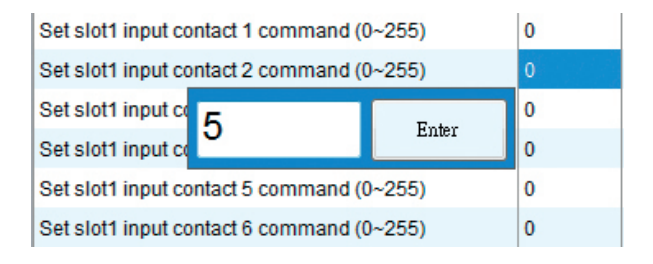

| Tab. 2 Li | iste Codes Etat                               |                   |
|-----------|-----------------------------------------------|-------------------|
| CODE      | DESCRIPTION                                   | VALEUR DE RÉGLAGE |
| S00       | Rectifieur entrée présent OK                  | 1000              |
| S01       | By-pass entrée présent OK                     | 1001              |
| S05       | Onduleur en Mode Normal                       | 1005              |
| S07       | Onduleur en mode ÉCO                          | 1007              |
| S08       | Onduleur en mode Convertisseur                | 1008              |
| S14       | Rectifieur on                                 | 1014              |
| S15       | Variateur on                                  | 1015              |
| S16       | Déchargeur de batterie on                     | 1016              |
| S17       | Chargeur de batterie on                       | 1017              |
| S21       | Charge off                                    | 1021              |
| S22       | Charge sur onduleur                           | 1022              |
| S23       | Charge sur by-pass                            | 1023              |
| S24       | Charge sur by-pass manuel                     | 1024              |
| S33       | Fonctionnement unitaire                       | 1033              |
| S34       | Fonctionnement en parallèle                   | 1034              |
| S35       | Fonctionnement en redondance                  | 1035              |
| S40       | Vbatt. OK                                     | 1040              |
| S41       | Vbatt. Bas                                    | 1041              |
| S42       | Vbatt. Min                                    | 1042              |
| S48       | Compensation de charge batterie               | 1048              |
| S50       | Kit précharge batterie disponible             | 1050              |
| S51       | Permission de fermeture interrupteur batterie | 1051              |
| S52       | Démarrage à froid prêt                        | 1052              |
| S61       | Avertisseur sonore activé                     | 1061              |
| S63       | Redémarrage automatique activé                | 1063              |
| S67       | Interrupteur by-pass manuel fermé             | 1067              |
| S69       | Interrupteur de sortie fermé                  | 1069              |
| S71       | SCR by-pass activé                            | 1071              |
| S72       | Interrupteur de batterie fermé                | 1072              |
| S77       | Contacteur de sortie fermé                    | 1077              |
| S84       | L'unité est Master                            | 1084              |
| S85       | L'unité est Slave                             | 1085              |
| S106      | Charge système off                            | 1106              |
| S107      | Charge système sur onduleur                   | 1107              |
| S108      | Charge système sur by-pass                    | 1108              |

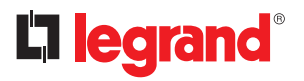

# Procédure d'installation

| Tab. 3 | Liste Codes Alarme                                    |                   |
|--------|-------------------------------------------------------|-------------------|
| CODE   | DESCRIPTION                                           | VALEUR DE RÉGLAGE |
| A01    | Alarme Générale                                       | 01                |
| A02    | Alarme Générale Variateur                             | 02                |
| A03    | Alarme générale de secteur                            | 03                |
| A04    | Alarme générale déchargeur                            | 04                |
| A05    | Alarme générale chargeur                              | 05                |
| A06    | Alarme générale by-pass                               | 06                |
| A10    | Surchauffe                                            | 10                |
| A14    | Surchauffe interne                                    | 14                |
| A15    | Surchauffe local batteries                            | 15                |
| A16    | Arrêt convertisseur pour cause de surchauffe onduleur | 16                |
| A25    | Défaut onduleur                                       | 25                |
| A26    | Défaut rectifieur                                     | 26                |
| A27    | Défaut déchargeur                                     | 27                |
| A28    | Défaut chargeur                                       | 28                |
| A29    | Défaut SCR by-pass                                    | 29                |
| A30    | Ventilateur hors service                              | 30                |
| A31    | Capteur température débranché                         | 31                |
| A46    | Entrée secteur hors tolérance                         | 46                |
| A47    | Entrée secteur débranchée ou fusible ouvert           | 47                |
| A48    | Erreur rotation de phase entrée secteur               | 48                |
| A49    | Déséquilibre courant triphasé entrée secteur          | 49                |
| A50    | Tension entrée secteur basse                          | 50                |
| A58    | Tension de sortie onduleur hors tolérance             | 58                |
| A59    | Rupture contacteur sortie ou fusible de sortie ouvert | 59                |
| A60    | Offset CC sortie onduleur excessif                    | 60                |
| A61    | Court-circuit sortie                                  | 61                |
| A69    | Court-circuit by-pass                                 | 69                |
| A70    | Alarme préventive by-pass                             | 70                |
| A71    | Alarme critique by-pass                               | 71                |
| A72    | Erreur rotation phase by-pass                         | 72                |
| A73    | Erreur phase by-pass                                  | 73                |
| A74    | Protection tension de retour active                   | 74                |
| A76    | Blocage sur by-pass                                   | 76                |
| A78    | By-pass hors tolérance THD                            | 78                |
| A82    | Batterie débranchée ou fusible ouvert                 | 82                |
| A83    | Vbatt. Min                                            | 83                |
| A84    | Vbatt. Bas                                            | 84                |

| CODE | DESCRIPTION                                          | VALEUR DE RÉGLAGE |
|------|------------------------------------------------------|-------------------|
| A85  | Surtension batterie                                  | 85                |
| A86  | Surintensité chargeur                                | 86                |
| A90  | Surcharge Variateur                                  | 90                |
| A91  | Surcharge By-pass                                    | 91                |
| A92  | Arrêt surcharge onduleur                             | 92                |
| A94  | Interruption imprévisible sortie du système          | 94                |
| A95  | Valeur rectifieur inférieure à 50 %                  | 95                |
| A96  | Transfert impossible                                 | 96                |
| A97  | Interrupteur de sortie ouvert                        | 97                |
| A100 | Alarme By-pass Manuel                                | 100               |
| A101 | Batterie proche de la fin du cycle de vie            | 101               |
| A102 | Alarme Maintenance Onduleur                          | 102               |
| A129 | Synchronisation démarrage ou erreur transfert charge | 129               |
| A132 | Blocage d'urgence à distance EPO actif               | 132               |
| A133 | Alarme Externe 1 Active                              | 133               |
| A134 | Alarme Externe 2 Active                              | 134               |
| A135 | Alarme Externe 3 Active                              | 135               |
| A136 | Alarme Externe 4 Active                              | 136               |
| A137 | Alarme Externe 5 Active                              | 137               |
| A138 | Alarme Externe 6 Active                              | 138               |
| A139 | Alarme Externe 7 Active                              | 139               |
| A140 | Alarme Externe 8 Active                              | 140               |
| A141 | Alarme Externe 9 Active                              | 141               |
| A142 | Alarme Externe 10 Active                             | 142               |
| A143 | Alarme Externe 11 Active                             | 143               |
| A144 | Alarme Externe 12 Active                             | 144               |

#### Tab. 4 Liste Codes Commande

| CODE | DESCRIPTION                                      | VALEUR DE RÉGLAGE |
|------|--------------------------------------------------|-------------------|
| C00  | Mode Normal                                      | 0                 |
| C02  | Mode ÉCO                                         | 2                 |
| C03  | Mode Convertisseur                               | 3                 |
| C05  | Arrêt                                            | 5                 |
| C06  | Charge sur by-pass                               | 6                 |
| C11  | Avertisseur sonore désactivé                     | 11                |
| C12  | Avertisseur sonore activé                        | 12                |
| C14  | Effacer alarme verrouillée et avertisseur sonore | 14                |
| C200 | Mode système normal ON                           | 200               |

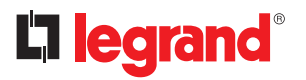

# Procédure d'installation

| CODE | DESCRIPTION                              | VALEUR DE RÉGLAGE |
|------|------------------------------------------|-------------------|
| C202 | Mode système ECO ON                      | 202               |
| C203 | Mode système CVCF ON                     | 203               |
| C205 | Arrêt système                            | 205               |
| C206 | Arrêt système convertisseur sauf by-pass | 206               |
| C256 | Alarme Externe 1 Active                  | 256               |
| C257 | Alarme Externe 2 Active                  | 257               |
| C258 | Alarme Externe 3 Active                  | 258               |
| C259 | Alarme Externe 4 Active                  | 259               |
| C260 | Alarme Externe 5 Active                  | 260               |
| C261 | Alarme Externe 6 Active                  | 261               |
| C262 | Alarme Externe 7 Active                  | 262               |
| C263 | Alarme Externe 8 Active                  | 263               |
| C264 | Alarme Externe 9 Active                  | 264               |
| C265 | Alarme Externe 10 Active                 | 265               |
| C266 | Alarme Externe 11 Active                 | 266               |
| C267 | Alarme Externe 12 Active                 | 267               |

# **Table of Contents**

| 1 | Introduction                                | 18 |
|---|---------------------------------------------|----|
|   | 1.1 Guarantee terms                         | 18 |
| 2 | Safety provisions                           | 19 |
| 3 | Installation Procedure                      | 20 |
|   | 3.1 Component List                          | 20 |
|   | 3.2 Electrical Specification                | 20 |
|   | 3.3 Dry Contact Card Hardware Setting       | 20 |
|   | 3.4 Pin Assignment of Output/Input Contacts | 22 |
|   | 3.5 Hardware Installation Procedure         | 22 |
|   | 3.6 Communication Setting Procedure         | 23 |
|   | 3.7 Configure Output/Input Contacts         | 25 |

EN

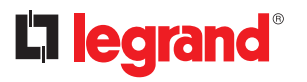

## **1 Introduction**

The main purpose of this dry contact card is to send the information about the abnormal events happen in UPS to the other apparatus so that this equipment can understand the current situation and act accordingly. This card provides six output relays and six input contacts. The UPS can install up to 2 dry contact cards. All output and input contacts are programmable, and user can define the definition for each contact using setting tool.

The prevalent requirements of output information include: Mains input fault alarm, Bypass fault alarm, Battery weak alarm, Output overload alarm so on and so forth.

The prevalent requirement of input information includes: Single shutdown, System shutdown, Single start, System start, Transfer to bypass in single operation, Transfer to bypass in parallel operation, EPO (Emergency shutdown).

The purpose of this manual is to provide indications for installing and using safely the LEGRAND dry contact card 3 111 06.

It is essential that this manual is read through, but it is not a substitute for the expertise of the technical personnel who must have had adequate preliminary training.

The dry contact card has been built for the applications specified in this manual. For no reason whatsoever it is allowed a use for purposes other than those for which it has been designed, nor in ways different to those explained in the manual.

This manual must be kept in a safe, dry place and always be available for consultation. We suggest making a copy and filing it.

The manual is to be considered an integral part of the dry contact card and therefore must be kept for the card's useful life cycle.

The original text of this publication is in English and is the only reference for solving any interpretation disputes related to the translation into other languages.

The information in this manual must not be disclosed to third parties. Any duplication, total or partial, not authorized in writing by the Manufacturer violates the copyright conditions and can be prosecuted by law.

LEGRAND reserves the property rights of this publication and forbids the total or partial reproduction of it without prior written consent.

#### 1.1 Guarantee terms

The guarantee conditions may vary depending on the country where the dry contact card is sold. Check with your local LEGRAND sale representative for validity and duration.

In order to use the guarantee supplied by the Manufacturer the user must scrupulously comply with the precautions indicated in the manual .

The Manufacturer declines all liabilities, direct and indirect, resulting from:

- disregard for the instructions by the specialized technician and a use of the card different from the one stated in the manual;
- use by personnel who have not read and understood properly the contents of the manual;
- a use failing to conform to the specific laws existing in the country of installation;
- changes made to the equipment, operating logic or tampering;
- repairs unauthorized by the Technical Service Assistance of LEGRAND;
- damages caused by willful misconduct, gross negligence, exceptional events, fire or infiltration of liquids.

# 2 Safety provisions

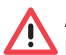

ATTENTION:

It is necessary to read these safety provisions before doing any operation.

**DANGER:** This product should be installed in compliance with installation rules, preferably by a qualified electrician. Incorrect installation and use can lead to risk of electric shock or fire. Before carrying out the installation, read the instructions and take account of the product's specific mounting location.

Do not open up, dismantle, alter or modify the device except where specifically required to do so by the instructions. All Legrand products must be opened and repaired exclusively by personnel trained and approved by Legrand. Any unauthorized opening or repair completely cancels all liabilities and the rights to replacement and guarantees.

Use only Legrand brand accessories.

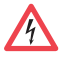

**DANGER:** The dry contact card must be installed only with the UPS UNPLUGGED FROM THE MAINS.

**ATTENTION:** The dry contact card 3 111 06 can only be used in the expansion slot of the UPS KEOR COMPACT manufactured by LEGRAND.

**ATTENTION:** It is required to connect the dry contacts of the card by strictly following the instructions provided in this manual. The UPS and the card may be damaged if the installation and operating procedures are not followed.

**ATTENTION:** Inspect the dry contact card immediately after opening the packaging. If it appears damaged, do not install it inside the UPS but immediately contact the Technical Service Assistance of LEGRAND.

In case of problems with the card, you should read this manual before contacting the Technical Service Assistance of LEGRAND.

If the problem persists, contact the Technical Service Assistance of LEGRAND that will provide all the instructions on how to proceed.

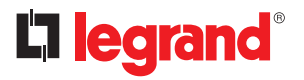

# **3 Installation Procedure**

#### 3.1 Component List

The dry contact card package includes below items:

- Dry-contact card × 1
- M3 Screw × 2

#### 3.2 Electrical Specification

- Output Relay: 250VAC / 2A, 30VDC / 2A
- Input Contact: When the contact is closed, a current of 10mA max circulates.

#### 3.3 Dry Contact Card Hardware Setting

Before installing this card to UPS, please check below jumpers setting as Fig. 1 and Tab. 1 show.

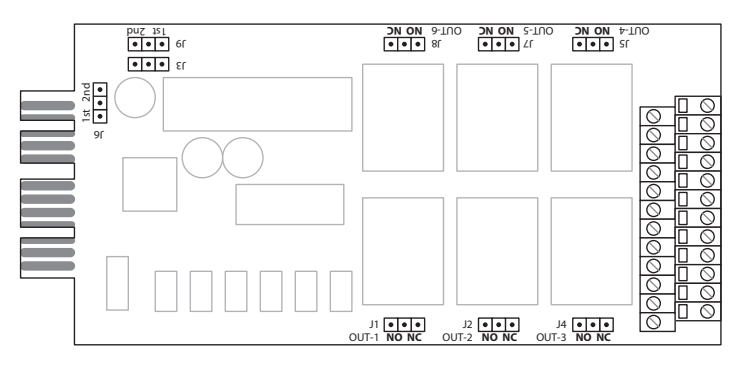

Fig. 1 Layout of dry-contact card

| JUMPER   | FUNCTION DESCRIPTIONS                                          | SETTING     |                |
|----------|----------------------------------------------------------------|-------------|----------------|
| J3       | These three jumpers to select the communication                | Slot 1      | •<br>1st 2nd   |
| 78<br>76 | slot of UPS which one this dry-contact card will be installed. | Slot 2      | •<br>1st 2nd * |
| J1       | Out Relay#1 NO/NC setting                                      | NO          |                |
| J2       | Out Relay#2 NO/NC setting                                      | (Normal Op  | en)            |
| J4       | Out Relay#3 NO/NC setting                                      | NO NC       |                |
| J5       | Out Relay#4 NO/NC setting                                      | NC          |                |
| J7       | Out Relay#5 NO/NC setting                                      | (Normal Clo | sed)           |
| J8       | Out Relay#6 NO/NC setting                                      | NO NC       |                |

Tab. 1

\* Check the TACI4xx PCB board SW2 is on the Slot sides Fig. 2 shows

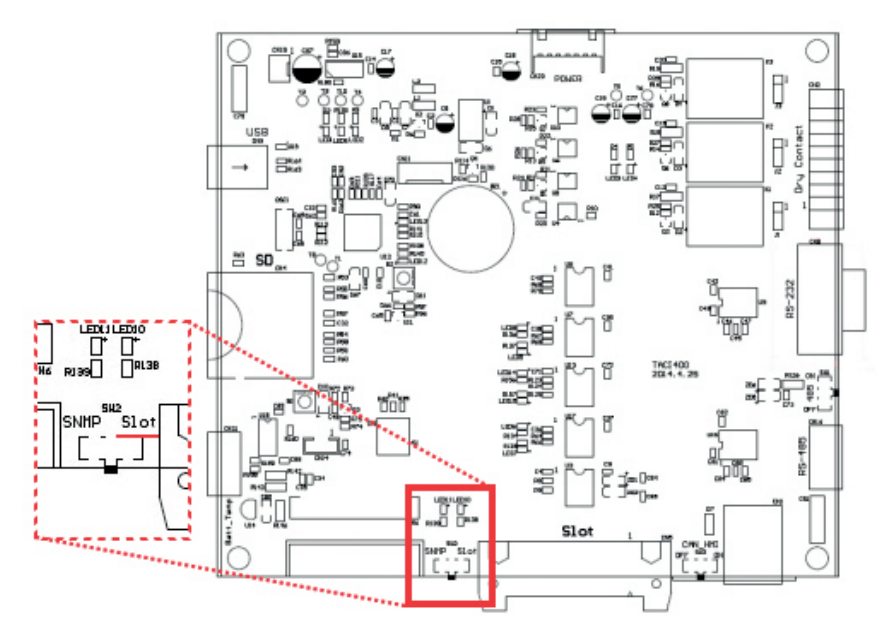

#### Fig. 2 TACI4XX PCB board SW2

If you insert Dry Contact Card into the Slot2, you must select Slot side on the SW2.

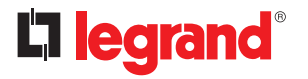

## **3 Installation Procedure**

#### 3.4 Pin Assignment of Output/Input Contacts

This card provides six output relays and six input contacts. The pin assignment as Fig. 3 shows.

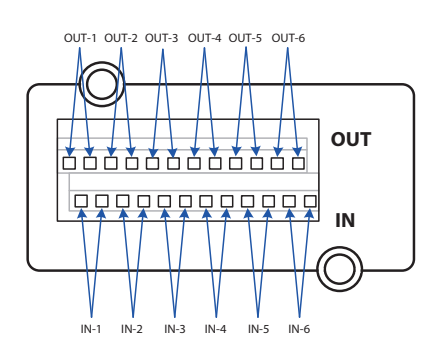

| -     |                 |
|-------|-----------------|
| OUT-1 | Output Relay 1  |
| OUT-2 | Output Relay 2  |
| OUT-3 | Output Relay 3  |
| OUT-4 | Output Relay 4  |
| OUT-5 | Output Relay 5  |
| OUT-6 | Output Relay 6  |
| IN-1  | Input Contact 1 |
| IN-2  | Input Contact 2 |
| IN-3  | Input Contact 3 |
| IN-4  | Input Contact 4 |
| IN-5  | Input Contact 5 |
| IN-6  | Input Contact 6 |
|       |                 |

Fig. 3

#### 3.5 Hardware Installation Procedure

Please refer to section 3.3 to set all jumpers of the dry contact card before install to UPS. Plug in the dry contact card to the «Slot1» or «Slot2» and then screw in the screws after the card is firmly locked in to complete the installation procedure, as Fig. 4 shows.

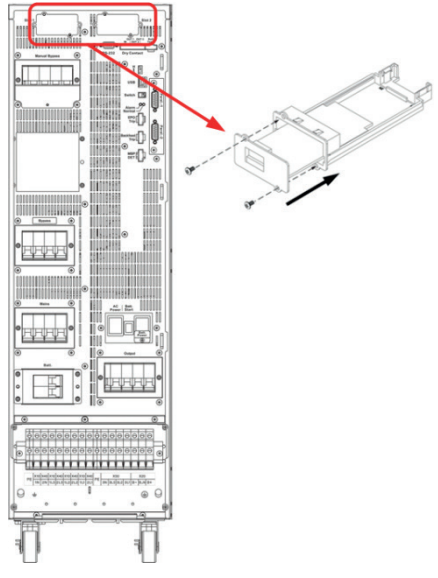

Fig. 4

#### 3.6 Communication Setting Procedure

- Please configure the setting of this card via the LCD control panel and the setup procedure as shown in Fig. 5.
- The programmable parameters as shown in table below.

| ITEM         | SETTING |
|--------------|---------|
| ID           | 1       |
| Stop Bit     | 1       |
| Parity Check | None    |
| Baud Rate    | 57600   |

• In parallel system, please click 🗓 to select the machine ID which installs the dry contact card before you change the setting.

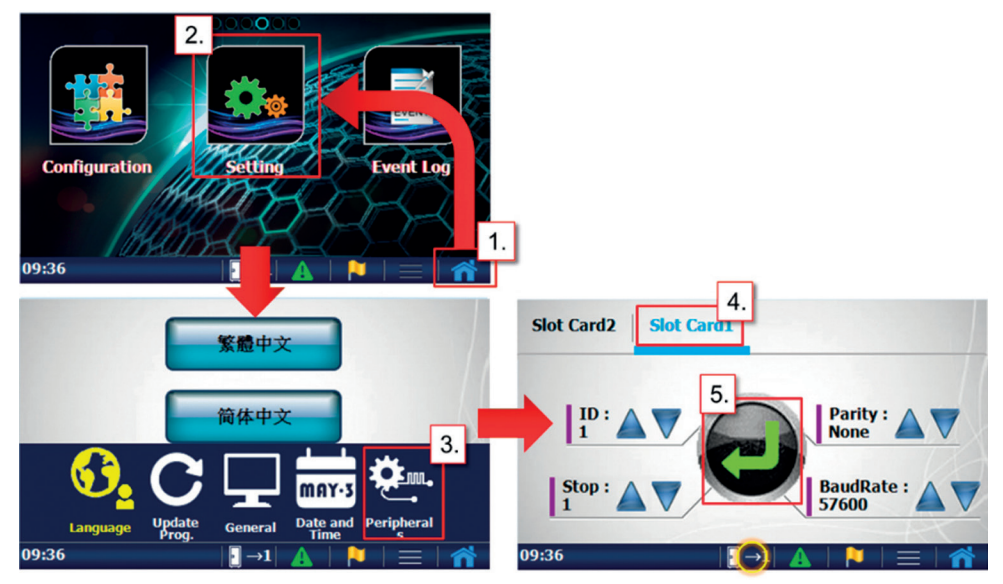

Fig. 5

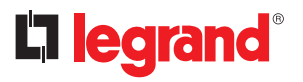

## **3 Installation Procedure**

- Please use the setting tool software to confirm the configuration of the dry contact card.
- Go to 『Information』 → 『Status』 → 『Dry Contact』 page to identify whether the dry contact card is properly set. If the card is installed correctly, "Yes" will appear.

| 🚔 SettingTool               |                |        |                            |           |      |              |          | x    |
|-----------------------------|----------------|--------|----------------------------|-----------|------|--------------|----------|------|
| DisConnect(C) Co            | ommunication S | etting | Information                | Setting   | Tool | Export and 1 | import H | lelp |
| 🖳 Status                    |                |        | <ul> <li>Status</li> </ul> |           |      |              | Σ        | 3    |
| Input Operation             | Component      | Output | Alarms<br>Measurer         | nents     | нмі  | Switch       | Parallel |      |
| Dry Contact                 |                |        |                            |           |      |              |          |      |
| Slot1 relay card exist      |                | Ye     | s                          |           |      |              |          |      |
| Slot2 relay card exist      |                |        |                            |           |      |              |          |      |
| Slot1 output relay 1 enable | 3              |        |                            |           |      |              |          |      |
| Slot1 output relay 2 enable | 3              |        |                            |           |      |              |          |      |
| Slot1 output relay 3 enable | 3              |        |                            |           |      |              |          |      |
| Slot1 output relay 4 enable | 3              |        |                            |           |      |              |          |      |
| Slot1 output relay 5 enable | 3              |        |                            |           |      |              |          | 1    |
| Slot1 output relay 6 enable | 3              |        |                            |           |      |              |          |      |
| Slot2 output relay 1 enable | 3              |        |                            |           |      |              |          |      |
| Slot2 output relay 2 enable | 3              |        |                            |           |      |              |          |      |
| Slot2 output relay 3 enable | 3              |        |                            |           |      |              |          |      |
| Slot2 output relay 4 enable | 3              |        |                            |           |      |              |          |      |
| Slot2 output relay 5 enable | 3              |        |                            |           |      |              |          |      |
| Slot2 output relay 6 enable | 3              |        |                            |           |      |              |          |      |
|                             |                |        |                            |           |      |              |          |      |
|                             |                |        |                            |           |      |              |          |      |
|                             |                |        |                            |           |      |              |          |      |
|                             |                |        |                            |           |      |              |          |      |
|                             |                |        |                            |           |      |              |          | -    |
| USB                         | MachineID :1   | Mas    | ster Unkr                  | nown Mode |      |              |          |      |

#### 3.7 Configure Output/Input Contacts

- Please use the setting tool software to configure the output/Input contacts
- Go to 『Setting』 → 『Configurations Value』 → 『Dry Contact』 page to change the definition for each contact.

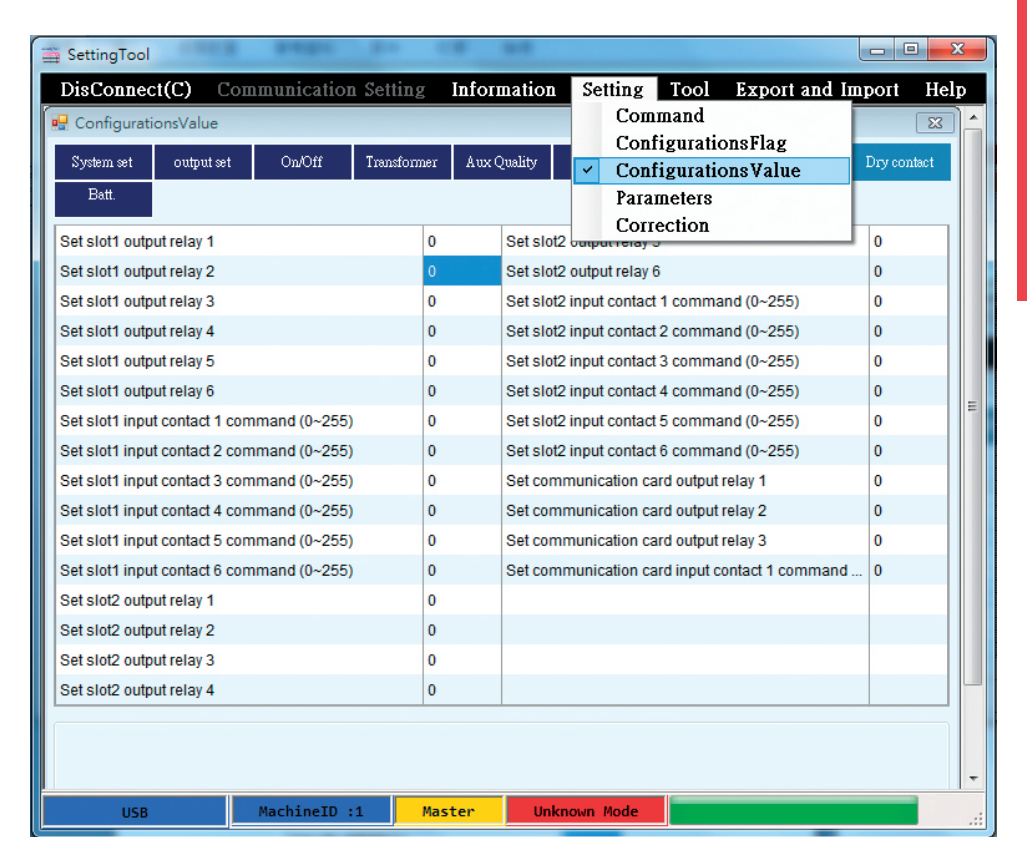

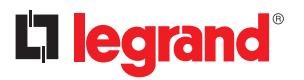

# **3 Installation Procedure**

- Configure Output Relay
  - The status and alarm events can be set.
  - The status code list show as Tab. 2.
  - The alarm code list show as Tab. 3.
  - Example 1: Set Status S23 "Load on Bypass" to slot1 output relay1. Enter setting value "1023

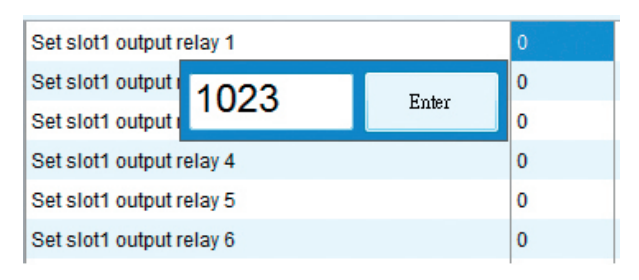

- Example 2: Set alarm A10 "Over Temperature" to slot2 output relay3. Enter setting value "10".

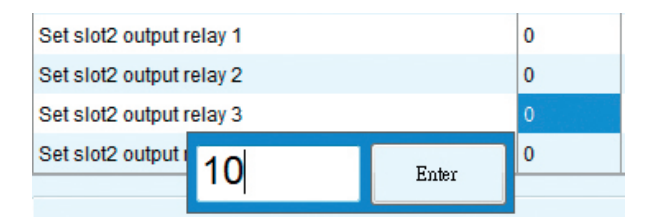

- Configure Input Contact
  - The available command code list show as Tab. 4.
  - Example: Set command C05 "Shutdown" to slot1 input contact 2. Enter setting value "5".

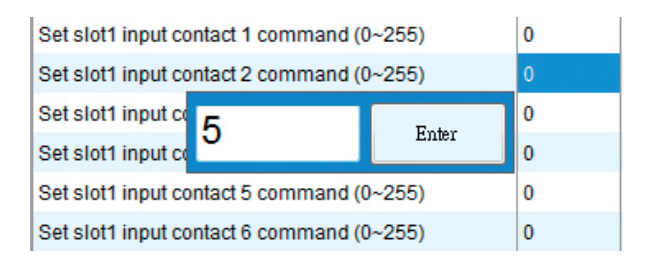

| Tab. 2 S | tatus Code List                     |               |
|----------|-------------------------------------|---------------|
| CODE     | DESCRIPTION                         | SETTING VALUE |
| S00      | Rectifier Input Present OK          | 1000          |
| S01      | Bypass Input Present OK             | 1001          |
| S05      | UPS in Normal Mode                  | 1005          |
| S07      | UPS in ECO Mode                     | 1007          |
| S08      | UPS in Converter Mode               | 1008          |
| S14      | Rectifier on                        | 1014          |
| S15      | Inverter on                         | 1015          |
| S16      | Battery Discharger on               | 1016          |
| S17      | Battery Charger on                  | 1017          |
| S21      | Load off                            | 1021          |
| S22      | Load on Inverter                    | 1022          |
| S23      | Load on Bypass                      | 1023          |
| S24      | Load on Manual bypass               | 1024          |
| S33      | Unitary Operation                   | 1033          |
| S34      | Parallel Operation                  | 1034          |
| S35      | Redundancy Operation                | 1035          |
| S40      | Vbatt. Ok                           | 1040          |
| S41      | Vbatt. Low                          | 1041          |
| S42      | Vbatt. Min                          | 1042          |
| S48      | Battery Charging Compensation       | 1048          |
| S50      | Battery Precharge Kit Available     | 1050          |
| S51      | Permission for Close Battery Switch | 1051          |
| S52      | Cold Start Ready                    | 1052          |
| S61      | Buzzer Enable                       | 1061          |
| S63      | Automatic Restart Enable            | 1063          |
| S67      | Manual Bypass Switch Closed         | 1067          |
| S69      | Output Switch Closed                | 1069          |
| S71      | Bypass SCR Activated                | 1071          |
| S72      | Battery Switch Closed               | 1072          |
| S77      | Output Contactor Closed             | 1077          |
| S84      | Unit is Master                      | 1084          |
| S85      | Unit is Slave                       | 1085          |
| S106     | System Load off                     | 1106          |
| S107     | System Load on Inverter             | 1107          |
| S108     | System Load on Bypass               | 1108          |

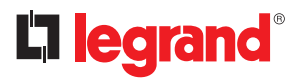

# **3 Installation Procedure**

| Tap. 3 P | Alarm Code List                             |               |
|----------|---------------------------------------------|---------------|
| CODE     | DESCRIPTION                                 | SETTING VALUE |
| A01      | General Alarm                               | 01            |
| A02      | Inverter General Alarm                      | 02            |
| A03      | Mains General Alarm                         | 03            |
| A04      | Discharger General Alarm                    | 04            |
| A05      | Charger General Alarm                       | 05            |
| A06      | Bypass General Alarm                        | 06            |
| A10      | Over Temp.                                  | 10            |
| A14      | Interior over Temp.                         | 14            |
| A15      | Battery Room over Temp.                     | 15            |
| A16      | Converter Stop Due To UPS Overheat          | 16            |
| A25      | Inverter Fault                              | 25            |
| A26      | Rectifier Fault                             | 26            |
| A27      | Discharger Fault                            | 27            |
| A28      | Charger Fault                               | 28            |
| A29      | Bypass SCR Fault                            | 29            |
| A30      | Fan out of Order                            | 30            |
| A31      | Temp. Sensor Disconnected                   | 31            |
| A46      | Mains Input out of Tolerance                | 46            |
| A47      | Mains Input Disconnected or Fuse Open       | 47            |
| A48      | Mains Input Phase Rotation Error            | 48            |
| A49      | Mains Input 3 Phase Current Unbalance       | 49            |
| A50      | Mains Input Voltage Low                     | 50            |
| A58      | Inverter Output Voltage out of Tolerance    | 58            |
| A59      | Output contactor broken or output fuse open | 59            |
| A60      | Inverter Output DC Offset too High          | 60            |
| A61      | Output Short Circuit                        | 61            |
| A69      | Bypass Short Circuit                        | 69            |
| A70      | Bypass Preventive Alarm                     | 70            |
| A71      | Bypass Critical Alarm                       | 71            |
| A72      | Bypass Phase Rotation Error                 | 72            |
| A73      | Bypass Phase Error                          | 73            |
| A74      | Backfeed Protection Active                  | 74            |
| A76      | Lock on Bypass                              | 76            |
| A78      | Bypass out of THD Tolerance                 | 78            |
| A82      | Battery Disconnected or Fuse Open           | 82            |
| A83      | Vbatt. Min                                  | 83            |
| A84      | Vbatt. Low                                  | 84            |

| CODE | DESCRIPTION                                    | SETTING VALUE |
|------|------------------------------------------------|---------------|
| A85  | Battery over Voltage                           | 85            |
| A86  | Charger over Current                           | 86            |
| A90  | Inverter Overload                              | 90            |
| A91  | Bypass Overload                                | 91            |
| A92  | UPS Overload Shutdown                          | 92            |
| A94  | System Occurred Unpredictable Interrupt Output | 94            |
| A95  | Rectifier Rating down to 50%                   | 95            |
| A96  | Transfer Impossible                            | 96            |
| A97  | Output Switch Open                             | 97            |
| A100 | Manual Bypass Aalarm                           | 100           |
| A101 | Battery Near End of Life                       | 101           |
| A102 | UPS Maintenance Alarm                          | 102           |
| A129 | Sync. of Start or Load Transfer Error          | 129           |
| A132 | EPO(emergency power off) active                | 132           |
| A133 | External Alarm 1 Active                        | 133           |
| A134 | External Alarm 2 Active                        | 134           |
| A135 | External Alarm 3 Active                        | 135           |
| A136 | External Alarm 4 Active                        | 136           |
| A137 | External Alarm 5 Active                        | 137           |
| A138 | External Alarm 6 Active                        | 138           |
| A139 | External Alarm 7 Active                        | 139           |
| A140 | External Alarm 8 Active                        | 140           |
| A141 | External Alarm 9 Active                        | 141           |
| A142 | External Alarm 10 Active                       | 142           |
| A143 | External Alarm 11 Active                       | 143           |
| A144 | External Alarm 12 Active                       | 144           |

#### Tab. 4 Command Code List

| CODE | DESCRIPTION                  | SETTING VALUE |
|------|------------------------------|---------------|
| C00  | Normal Mode                  | 0             |
| C02  | ECO Mode                     | 2             |
| C03  | Converter Mode               | 3             |
| C05  | Shutdown                     | 5             |
| C06  | Load on Bypass               | 6             |
| C11  | Buzzer Disable               | 11            |
| C12  | Buzzer Enable                | 12            |
| C14  | Clear Latch Alarm and Buzzer | 14            |
| C200 | System Normal Mode on        | 200           |

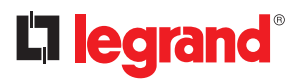

# **3 Installation Procedure**

| CODE | DESCRIPTION                              | SETTING VALUE |
|------|------------------------------------------|---------------|
| C202 | System ECO Mode on                       | 202           |
| C203 | System CVCF Mode on                      | 203           |
| C205 | System Shutdown                          | 205           |
| C206 | System Shut down Converter Except Bypass | 206           |
| C256 | External Alarm 1 Active                  | 256           |
| C257 | External Alarm 2 Active                  | 257           |
| C258 | External Alarm 3 Active                  | 258           |
| C259 | External Alarm 4 Active                  | 259           |
| C260 | External Alarm 5 Active                  | 260           |
| C261 | External Alarm 6 Active                  | 261           |
| C262 | External Alarm 7 Active                  | 262           |
| C263 | External Alarm 8 Active                  | 263           |
| C264 | External Alarm 9 Active                  | 264           |
| C265 | External Alarm 10 Active                 | 265           |
| C266 | External Alarm 11 Active                 | 266           |
| C267 | External Alarm 12 Active                 | 267           |

# Indice

| 1 | Introduzione                                             | 32 |
|---|----------------------------------------------------------|----|
|   | 1.1 Termini di garanzia                                  | 32 |
| 2 | Provvedimenti per la sicurezza                           | 33 |
| 3 | Procedura d'installazione                                | 34 |
|   | 3.1 Elenco Componenti                                    | 34 |
|   | 3.2 Specifiche elettriche                                | 34 |
|   | 3.3 Impostazioni Hardware Scheda Dry Contact             | 34 |
|   | 3.4 Assegnazione dei Pin dei Contatti di Uscita/Ingresso | 36 |
|   | 3.5 Procedura d'installazione Hardware                   | 36 |
|   | 3.6 Procedura di Impostazione della Comunicazione        | 37 |
|   | 3.7 Configurare i Contatti di Uscita/Ingresso            | 39 |

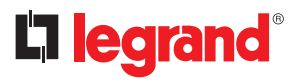

## 1 Introduzione

Lo scopo principale di questa scheda Dry Contact è di inviare informazioni sugli eventi anomali che si verificano nell'UPS ad altri dispositivi, in modo che questi possano comprendere la situazione e agire di conseguenza. Questa scheda fornisce sei relè di uscita e sei contatti di ingresso. L'UPS può installare fino a 2 schede Dry Contact. Tutti i contatti di uscita e di ingresso sono programmabili e l'utente può regolare la definizione per ogni contatto utilizzando lo strumento di impostazione. I requisiti principali delle informazioni in uscita includono: Allarme di guasto dell'ingresso di rete, Allarme di guasto del bypass, Allarme di batteria scarica, Allarme di sovraccarico in uscita, e così via. I requisiti principali delle informazioni in ingresso includono: Spegnimento singolo, Spegnimento del sistema, Avvio singolo, Avvio del sistema, Trasferimento a bypass in funzionamento singolo, Trasferimento a bypass in funzionamento parallelo, Blocco di emergenza a distanza (EPO).

Lo scopo del presente manuale è di fornire indicazioni per l'installazione e l'utilizzo in sicurezza della scheda Dry Contact LEGRAND 3 111 06.

È essenziale una lettura attenta del presente manuale, ma questo non sostituisce la competenza del personale tecnico, che deve aver ricevuto un'adeguata formazione preliminare.

La scheda Dry Contact è stata realizzata per le applicazioni specificate nel presente manuale. Per nessun motivo è consentito un utilizzo per scopi diversi da quelli per cui è stata concepita, né con modalità diverse da quelle illustrate nel manuale.

Il presente manuale deve essere conservato in luogo sicuro, asciutto e deve sempre essere disponibile per la consultazione. Si consiglia di farne una copia e di archiviarla.

Il manuale è da considerarsi parte integrante della scheda Dry Contact e pertanto deve essere conservato per tutto il ciclo di vita utile della scheda.

Il testo originale della presente pubblicazione è in lingua Inglese e costituisce l'unico riferimento per la risoluzione di eventuali controversie interpretative legate alle traduzioni nelle altre lingue.

Le informazioni contenute in questo manuale non sono divulgabili a terzi. Ogni duplicazione, totale o parziale, non autorizzata per iscritto dal Costruttore viola le condizioni di copyright e può essere perseguita a norma di legge.

LEGRAND si riserva i diritti di proprietà di questa pubblicazione e ne vieta la riproduzione totale o parziale senza previo consenso scritto.

### 1.1 Termini di garanzia

Le condizioni di garanzia possono variare in funzione del Paese in cui la scheda Dry Contact viene venduta. Verificare con l'agente di vendita LEGRAND locale la validità e la durata.

Per utilizzare la garanzia fornita dal Costruttore, l'utente deve rispettare scrupolosamente le precauzioni indicate nel manuale.

Il Costruttore declina ogni responsabilità diretta e indiretta derivante da:

- inosservanza delle istruzioni del tecnico specializzato e uso della scheda diverso da quello indicato nel manuale;
- uso da parte di personale che non abbia letto e compreso correttamente i contenuti del manuale;
- uso non conforme alle leggi specifiche vigenti nel paese di installazione;
- modifiche apportate all'apparecchiatura, alla logica di funzionamento o manomissioni;
- riparazioni non autorizzate dal Servizio di Assistenza Tecnica di LEGRAND;
- danni provocati da dolo, grave negligenza, eventi eccezionali, fuoco o infiltrazioni da liquidi.

# 2 Provvedimenti per la sicurezza

### ATTENZIONE:

È necessario leggere attentamente i provvedimenti per la sicurezza prima di effettuare qualsiasi operazione.

**PERICOLO:** Questo prodotto deve essere installato in conformità con le regole d'installazione e di preferenza da un elettricista qualificato. L'eventuale installazione e utilizzo improprio dello stesso possono comportare rischi di shock elettrico o incendio.

Prima di procedere all'installazione, leggere attentamente le istruzioni associate e individuare un luogo di montaggio idoneo in funzione del prodotto.

Non aprire, smontare, alterare o modificare il dispositivo eccetto speciale menzione indicata nel manuale. Tutti i prodotti Legrand devono essere esclusivamente aperti e riparati da personale adeguatamente formato e autorizzato da Legrand. Qualsivoglia apertura o riparazione non autorizzata comporta l'esclusione di eventuali responsabilità, diritti alla sostituzione e garanzie. Utilizzare esclusivamente accessori a marchio Legrand.

**PERICOLO:** La scheda Dry Contact deve essere installata esclusivamente quando l'UPS è SCOLLEGATO DALLA RETE ELETTRICA.

**ATTENZIONE:** La scheda Dry Contact 3 111 06 può essere utilizzata solo nello slot di espansione dell'UPS KEOR COMPACT prodotto da LEGRAND.

**ATTENZIONE:** È necessario collegare i Dry Contact della scheda seguendo scrupolosamente le istruzioni fornite nel presente manuale. L'UPS e la scheda potrebbero danneggiarsi se non vengono seguite le procedure di installazione e funzionamento.

**ATTENZIONE:** Ispezionare la scheda Dry Contact subito dopo l'apertura dell'imballo. Se appare danneggiata, non installarla all'interno dell'UPS ma contattare immediatamente il Servizio di Assistenza Tecnica di LEGRAND.

In caso di problemi con la scheda, si consiglia di leggere questo manuale prima di contattare il Servizio di Assistenza Tecnica di LEGRAND.

Se il problema persiste, contattare il Servizio di Assistenza Tecnica di LEGRAND che fornirà tutte le istruzioni su come procedere.

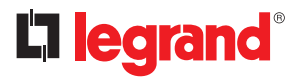

#### 3.1 Elenco Componenti

La confezione della scheda Dry Contact include i seguenti articoli:

- Scheda Dry Contact × 1
- Vite M3  $\times$  2

#### 3.2 Specifiche elettriche

- Relè di Uscita: 250VAC / 2A, 30VDC / 2A
- Contatto di Ingresso: quando il contatto è chiuso, circola una corrente massima di 10 mA.

#### 3.3 Impostazioni Hardware Scheda Dry Contact

Prima di installare questa scheda sull'UPS, controllare le seguenti impostazioni dei jumper come mostrato nella Fig. 1 e nella Tab. 1.

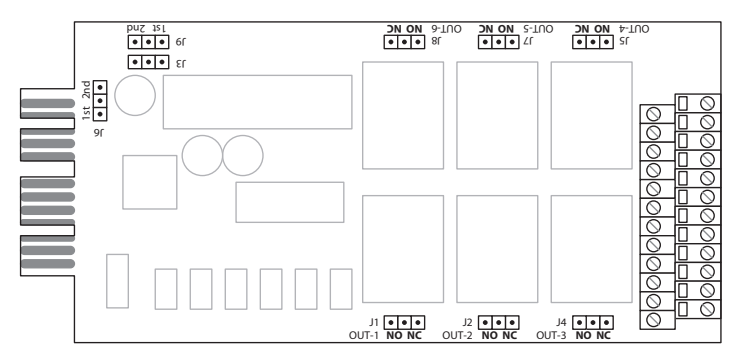

Fig. 1 Layout della scheda Dry Contact

| JUMPER   | DESCRIZIONI DELLE FUNZIONI                         | IMPOSTAZIONI         |
|----------|----------------------------------------------------|----------------------|
| J3       | Questi tre jumper servono a selezionare lo slot di | Slot 1 Ist 2nd       |
| 19<br>19 | scheda Dry Contact.                                | Slot 2 Ist 2nd *     |
| J1       | Relè Uscita#1 Impostazione NA/NC                   | NA                   |
| J2       | Relè Uscita#2 Impostazione NA/NC                   | (Normalmente Aperto) |
| J4       | Relè Uscita#3 Impostazione NA/NC                   | NO NC                |
| J5       | Relè Uscita#4 Impostazione NA/NC                   | NC                   |
| J7       | Relè Uscita#5 Impostazione NA/NC                   | (Normalmente Chiuso) |
| J8       | Relè Uscita#6 Impostazione NA/NC                   | NO NC                |

Tab. 1

\* Verificare che il pannello PCB TACI4xx SW2 sia sui lati dello slot, come indicato nella Fig. 2.

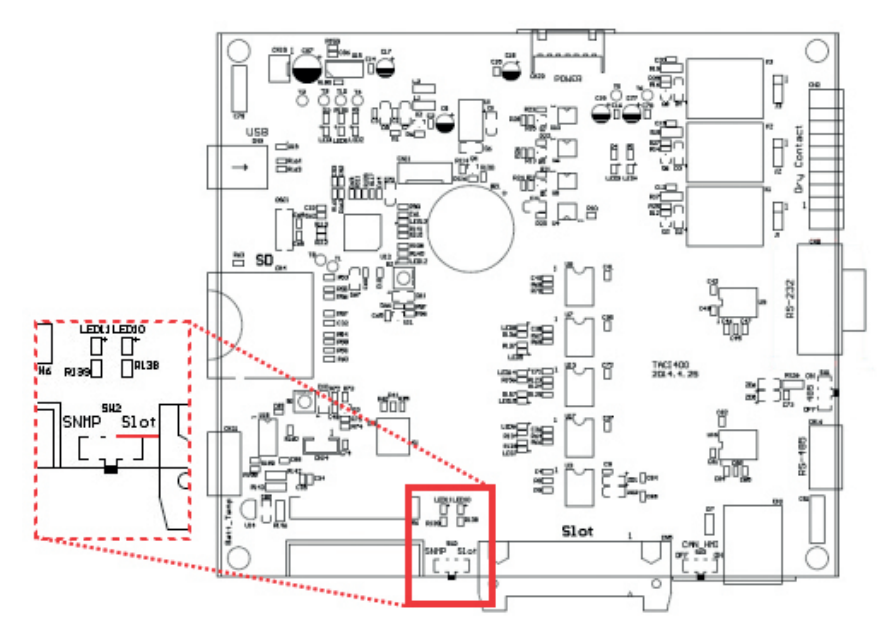

Fig. 2 Pannello TACI4XX PCB SW2

Se si inserisce la scheda Dry Contact nello Slot2, è necessario selezionare il lato Slot sullo SW2.

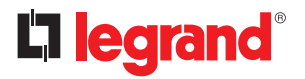

# 3 Procedura d'installazione

#### 3.4 Assegnazione dei Pin dei Contatti di Uscita/Ingresso

Questa scheda fornisce sei relè di uscita e sei contatti di ingresso. L'assegnazione dei pin è quella mostrata nella Fig. 3.

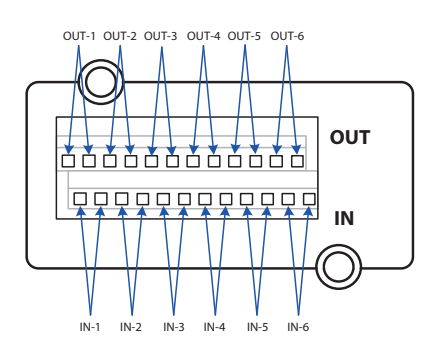

| OUT-1 | Relè Uscita 1       |
|-------|---------------------|
| OUT-2 | Relè Uscita 2       |
| OUT-3 | Relè Uscita 3       |
| OUT-4 | Relè Uscita 4       |
| OUT-5 | Relè Uscita 5       |
| OUT-6 | Relè Uscita 6       |
| IN-1  | Contatto Ingresso 1 |
| IN-2  | Contatto Ingresso 2 |
| IN-3  | Contatto Ingresso 3 |
| IN-4  | Contatto Ingresso 4 |
| IN-5  | Contatto Ingresso 5 |
| IN-6  | Contatto Ingresso 6 |

Fig. 3

### 3.5 Procedura d'installazione Hardware

Fare riferimento alla sezione 3.3 per impostare tutti i jumper della scheda Dry Contact prima dell'installazione sull'UPS.

Inserire la scheda Dry Contact nello «Slot1» o «Slot2», quindi avvitare le viti dopo aver bloccato saldamente la scheda per completare la procedura di installazione, come mostrato nella Fig. 4.

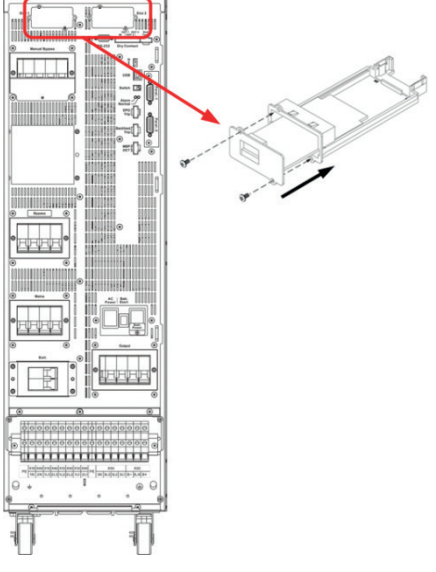

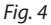
#### 3.6 Procedura di Impostazione della Comunicazione

- Configurare le impostazioni di questa scheda tramite il pannello di controllo LCD e la procedura di configurazione come mostrato nella Fig. 5.
- I parametri programmabili sono mostrati nella tabella seguente.

| ARTICOLO            | IMPOSTAZIONI |
|---------------------|--------------|
| ID                  | 1            |
| Stop Bit            | 1            |
| Controllo di parità | Nessuno      |
| Baud Rate           | 57600        |

 Nel sistema parallelo, fare clic su per selezionare l'ID macchina che installa la scheda Dry Contact, prima di modificare l'impostazione.

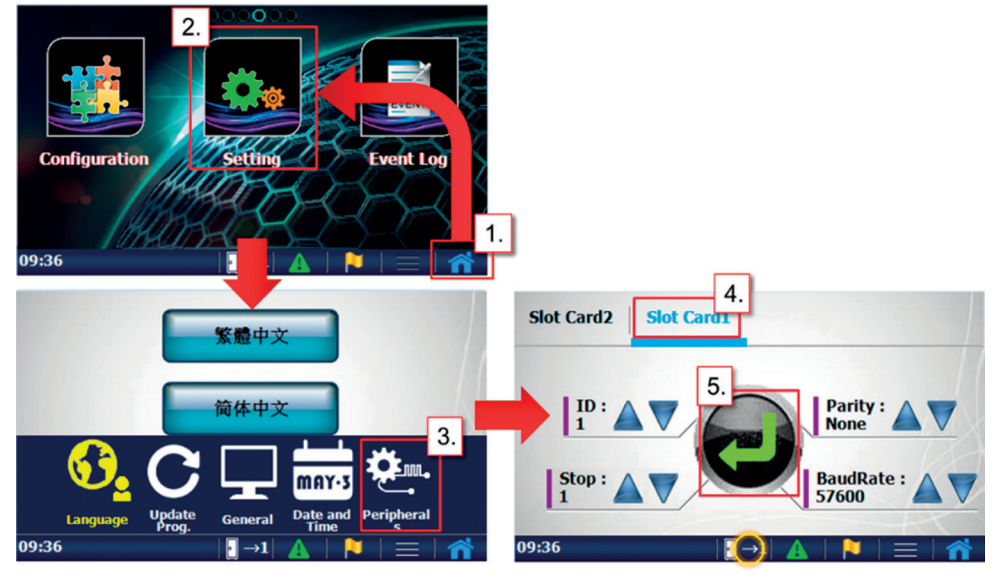

Fig. 5

37

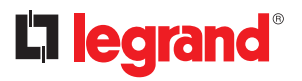

### 3 Procedura d'installazione

- Utilizzare il software dello strumento di impostazione per confermare la configurazione della scheda Dry Contact.
- Andare alla pagina 『Information』→『Status』→『Dry Contact』 per identificare se la scheda Dry Contact è impostata correttamente. Se la scheda è installata correttamente, verrà visualizzato "Yes".

| 🚎 SettingTool               |                  |            |              |         |            |          | x    |
|-----------------------------|------------------|------------|--------------|---------|------------|----------|------|
| DisConnect(C) Co            | mmunication Sett | ing Inform | nation Setti | ng Tool | Export and | Import 1 | Help |
| 🖳 Status                    |                  | 🖌 St       | atus         |         |            |          | x) ^ |
| Input Operation             | Component Or     | A          | larms        | нмі     | Switch     | Parallel |      |
|                             |                  | M          | easurements  |         |            |          | -    |
| Dry Contact                 |                  |            |              |         |            |          |      |
| Slot1 relay card exist      |                  | Yes        |              |         |            |          |      |
| Slot2 relay card exist      |                  |            |              |         |            |          |      |
| Slot1 output relay 1 enable | ł                |            |              |         |            |          |      |
| Slot1 output relay 2 enable | 1                |            |              |         |            |          |      |
| Slot1 output relay 3 enable | E                |            |              |         |            |          |      |
| Slot1 output relay 4 enable | ŧ.               |            |              |         |            |          | -    |
| Slot1 output relay 5 enable | E.               |            |              |         |            |          | =    |
| Slot1 output relay 6 enable | ŧ.               |            |              |         |            |          |      |
| Slot2 output relay 1 enable | F.               |            |              |         |            |          |      |
| Slot2 output relay 2 enable | ŧ.               |            |              |         |            |          |      |
| Slot2 output relay 3 enable | E.               |            |              |         |            |          |      |
| Slot2 output relay 4 enable | •                |            |              |         |            |          |      |
| Slot2 output relay 5 enable | ŧ.               |            |              |         |            |          |      |
| Slot2 output relay 6 enable | •                |            |              |         |            |          |      |
|                             |                  |            |              |         |            |          |      |
|                             |                  |            |              |         |            |          |      |
|                             |                  |            |              |         |            |          |      |
|                             |                  |            |              |         |            |          |      |
|                             |                  |            |              |         |            |          | -    |
| USB                         | MachineID :1     | Master     | Unknown Ma   | de      |            |          |      |

#### 3.7 Configurare i Contatti di Uscita/Ingresso

- Utilizzare il software dello strumento di impostazione per configurare i contatti di uscita/ingresso.
- Andare alla pagina 『Setting』→『Configurations Value』→『Dry Contact』 per modificare la definizione per ciascun contatto.

| SettingTool  DisConnect(C) Communication Set  ConfigurationsValue  System set Output set Om/Off Tran Batt. | ting Inform<br>usformer Aux C | nation Setting Tool Export and Imp<br>Command<br>ConfigurationsFlag<br>Vusity ConfigurationsValue<br>Parameters<br>Correction | ort Help |
|----------------------------------------------------------------------------------------------------|-------------------------------|----------------------------------------------------------------------------------------------------|----------|
| Set slot1 output relay 1                                                                                   | 0                             | Set slot2 bacparrenay 5                                                                                                    | 0        |
| Set slot1 output relay 2                                                                                   | 0                             | Set slot2 output relay 6                                                                                                    | 0        |
| Set slot1 output relay 3                                                                                   | 0                             | Set slot2 input contact 1 command (0~255)                                                                                     | 0        |
| Set slot1 output relay 4                                                                                   | 0                             | Set slot2 input contact 2 command (0~255)                                                                                     | 0        |
| Set slot1 output relay 5                                                                                   | 0                             | Set slot2 input contact 3 command (0~255)                                                                                     | 0        |
| Set slot1 output relay 6                                                                                   | 0                             | Set slot2 input contact 4 command (0~255)                                                                                     | 0        |
| Set slot1 input contact 1 command (0~255)                                                                  | 0                             | Set slot2 input contact 5 command (0~255)                                                                                     | 0        |
| Set slot1 input contact 2 command (0~255)                                                                  | 0                             | Set slot2 input contact 6 command (0~255)                                                                                     | 0        |
| Set slot1 input contact 3 command (0~255)                                                                  | 0                             | Set communication card output relay 1                                                                                         | 0        |
| Set slot1 input contact 4 command (0~255) 0                                                                |                               | Set communication card output relay 2                                                                                         | 0        |
| Set slot1 input contact 5 command (0~255) 0                                                                |                               | Set communication card output relay 3                                                                                         | 0        |
| Set slot1 input contact 6 command (0~255) 0                                                                |                               | Set communication card input contact 1 command                                                                                | 0        |
| Set slot2 output relay 1 0                                                                                 |                               |                                                                                                    |          |
| Set slot2 output relay 2                                                                                   | 0                             |                                                                                                    |          |
| Set slot2 output relay 3                                                                                   | 0                             |                                                                                                    |          |
| Set slot2 output relay 4                                                                                   | 0                             |                                                                                                    |          |
|                                                                                                    |                               |                                                                                                    |          |
| USB MachineID :1                                                                                           | Master                        | Unknown Mode                                                                                                    |          |

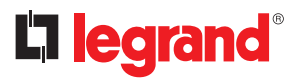

### **3** Procedura d'installazione

- Configurare Relè di Uscita
  - È possibile impostare gli eventi di stato e di allarme.
  - L'elenco dei codici di stato è mostrato nella Tab. 2.
  - L'elenco dei codici di allarme è mostrato nella Tab. 3.
  - Esempio 1: impostare lo stato S23 "Load on Bypass (Carico su bypass)" sul relè1 di uscita dello slot1. Inserire il valore di impostazione "1023".

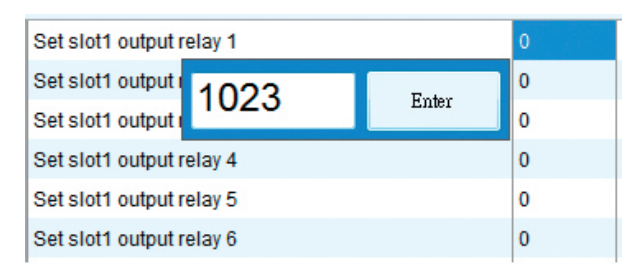

- Esempio 2: impostare l'allarme A10 "Over Temperature (Sovratemperatura)" sul relè3 di uscita dello slot2. Inserire il valore di impostazione "10".

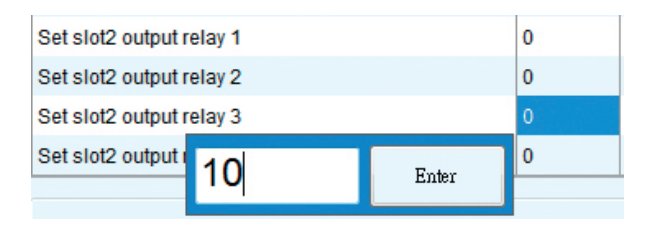

- Configurare Contatto di Ingresso
  - L'elenco dei codici di comando disponibili è mostrato nella Tab. 4.
  - Esempio: impostare il comando C05 "Shutdown (Spegnimento)" sul contatto2 di ingresso dello slot1. Inserire il valore di impostazione "5".

| Set slot1 input contact 1 command (0~255) |       | 0 |
|-------------------------------------------|-------|---|
| Set slot1 input contact 2 comr            | 0     |   |
| Set slot1 input co                        | Entry | 0 |
| Set slot1 input co                        | Enter | 0 |
| Set slot1 input contact 5 comr            | 0     |   |
| Set slot1 input contact 6 comr            | 0     |   |

| Tab. 2 Elenco Codici Stato |                                                   |                     |  |  |
|----------------------------|---------------------------------------------------|---------------------|--|--|
| CODICE                     | DESCRIZIONE                                       | VALORE IMPOSTAZIONE |  |  |
| S00                        | Ingresso Raddrizzatore Presente OK                | 1000                |  |  |
| S01                        | Ingresso Bypass Presente OK                       | 1001                |  |  |
| S05                        | UPS in Modalità Normale                           | 1005                |  |  |
| S07                        | UPS in Modalità ECO                               | 1007                |  |  |
| S08                        | UPS in Modalità Convertitore                      | 1008                |  |  |
| S14                        | Raddrizzatore on                                  | 1014                |  |  |
| S15                        | Inverter on                                       | 1015                |  |  |
| S16                        | Scaricatore di batterie on                        | 1016                |  |  |
| S17                        | Caricabatterie on                                 | 1017                |  |  |
| S21                        | Carico off                                        | 1021                |  |  |
| S22                        | Carico su Inverter                                | 1022                |  |  |
| S23                        | Carico su bypass                                  | 1023                |  |  |
| S24                        | Carico su Bypass Manuale                          | 1024                |  |  |
| S33                        | Funzionamento Unitario                            | 1033                |  |  |
| S34                        | Funzionamento Parallelo                           | 1034                |  |  |
| S35                        | Funzionamento Ridondanza                          | 1035                |  |  |
| S40                        | Vbatt. Ok                                         | 1040                |  |  |
| S41                        | Vbatt. Basso                                      | 1041                |  |  |
| S42                        | Vbatt. Min                                        | 1042                |  |  |
| S48                        | Compensazione Carica Batteria                     | 1048                |  |  |
| S50                        | Kit Precarica Batteria Disponibile                | 1050                |  |  |
| S51                        | Autorizzazione per Chiudere Interruttore Batteria | 1051                |  |  |
| S52                        | Cold Start Pronto                                 | 1052                |  |  |
| S61                        | Buzzer Abilitato                                  | 1061                |  |  |
| S63                        | Riavvio Automatico Abilitato                      | 1063                |  |  |
| S67                        | Interruttore di Bypass Manuale Chiuso             | 1067                |  |  |
| S69                        | Interruttore di Uscita Chiuso                     | 1069                |  |  |
| S71                        | SCR Bypass Attivato                               | 1071                |  |  |
| S72                        | Interruttore Batterie Chiuso                      | 1072                |  |  |
| S77                        | Contattore Uscita Chiuso                          | 1077                |  |  |
| S84                        | Unità è Master                                    | 1084                |  |  |
| S85                        | Unità è Slave                                     | 1085                |  |  |
| S106                       | Carico Sistema off                                | 1106                |  |  |
| S107                       | Carico Sistema su Inverter                        | 1107                |  |  |
| S108                       | Carico Sistema su Bypass                          | 1108                |  |  |

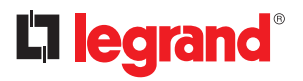

# 3 Procedura d'installazione

| Tab. 3 El | enco Codici Allarme                                      |                     |
|-----------|----------------------------------------------------------|---------------------|
| CODICE    | DESCRIZIONE                                              | VALORE IMPOSTAZIONE |
| A01       | Allarme Generale                                         | 01                  |
| A02       | Allarme Generale Inverter                                | 02                  |
| A03       | Allarme Generale Rete                                    | 03                  |
| A04       | Allarme Generale Scaricatore                             | 04                  |
| A05       | Allarme Generale Caricatore                              | 05                  |
| A06       | Allarme Generale Bypass                                  | 06                  |
| A10       | Sovratemp.                                               | 10                  |
| A14       | Sovratemp. Interna                                       | 14                  |
| A15       | Sovratemp. Locale Batterie                               | 15                  |
| A16       | Arresto convertitore dovuto al Surriscaldamento dell'UPS | 16                  |
| A25       | Guasto Inverter                                          | 25                  |
| A26       | Guasto Raddrizzatore                                     | 26                  |
| A27       | Guasto Scaricatore                                       | 27                  |
| A28       | Guasto Caricatore                                        | 28                  |
| A29       | Guasto SCR Bypass                                        | 29                  |
| A30       | Ventola non Funzionante                                  | 30                  |
| A31       | Sensore Temp. Scollegato                                 | 31                  |
| A46       | Ingresso di Rete fuori Tolleranza                        | 46                  |
| A47       | Ingresso di Rete Scollegato o Fusibile Aperto            | 47                  |
| A48       | Errore Rotazione Fase Ingresso Rete                      | 48                  |
| A49       | Squilibrio Corrente Trifase Ingresso Rete                | 49                  |
| A50       | Tensione Ingresso Rete Bassa                             | 50                  |
| A58       | Tensione Uscita Inverter fuori Tolleranza                | 58                  |
| A59       | Contattore di uscita rotto o fusibile di uscita aperto   | 59                  |
| A60       | Offset CC Uscita Inverter troppo Alto                    | 60                  |
| A61       | Corto Circuito Uscita                                    | 61                  |
| A69       | Corto Circuito Bypass                                    | 69                  |
| A70       | Allarme Preventivo Bypass                                | 70                  |
| A71       | Allarme Critico Bypass                                   | 71                  |
| A72       | Errore Rotazione Fase Bypass                             | 72                  |
| A73       | Errore Fase Bypass                                       | 73                  |
| A74       | Protezione Backfeed Attiva                               | 74                  |
| A76       | Blocco su Bypass                                         | 76                  |
| A78       | Bypass fuori Tolleranza THD                              | 78                  |
| A82       | Batteria Scollegata o Fusibile Aperto                    | 82                  |
| A83       | Vbatt. Min                                               | 83                  |

| CODICE | DESCRIZIONE                                                           | VALORE IMPOSTAZIONE |
|--------|-----------------------------------------------------------------------|---------------------|
| A84    | Vbatt. Basso                                                          | 84                  |
| A85    | Sovratensione Batteria                                                | 85                  |
| A86    | Sovracorrente Caricatore                                              | 86                  |
| A90    | Sovraccarico Inverter                                                 | 90                  |
| A91    | Sovraccarico Bypass                                                   | 91                  |
| A92    | Spegnimento per Sovraccarico UPS                                      | 92                  |
| A94    | Si è verificata un'uscita di interruzione non prevedibile del sistema | 94                  |
| A95    | Valore del raddrizzatore ridotto al 50%                               | 95                  |
| A96    | Trasferimento impossibile                                             | 96                  |
| A97    | Interruttore di Uscita Aperto                                         | 97                  |
| A100   | Allarme Bypass Manuale                                                | 100                 |
| A101   | Batteria prossima alla fine di vita utile                             | 101                 |
| A102   | Allarme Manutenzione UPS                                              | 102                 |
| A129   | Errore Sincr. Avvio o Trasferimento Carico                            | 129                 |
| A132   | EPO (blocco di emergenza a distanza) attivo                           | 132                 |
| A133   | Allarme Esterno 1 Attivo                                              | 133                 |
| A134   | Allarme Esterno 2 Attivo                                              | 134                 |
| A135   | Allarme Esterno 3 Attivo                                              | 135                 |
| A136   | Allarme Esterno 4 Attivo                                              | 136                 |
| A137   | Allarme Esterno 5 Attivo                                              | 137                 |
| A138   | Allarme Esterno 6 Attivo                                              | 138                 |
| A139   | Allarme Esterno 7 Attivo                                              | 139                 |
| A140   | Allarme Esterno 8 Attivo                                              | 140                 |
| A141   | Allarme Esterno 9 Attivo                                              | 141                 |
| A142   | Allarme Esterno 10 Attivo                                             | 142                 |
| A143   | Allarme Esterno 11 Attivo                                             | 143                 |
| A144   | Allarme Esterno 12 Attivo                                             | 144                 |

#### Tab. 4 Elenco Codici Comando

| CODICE | DESCRIZIONE           | VALORE IMPOSTAZIONE |
|--------|-----------------------|---------------------|
| C00    | Modalità Normale      | 0                   |
| C02    | Modalità ECO          | 2                   |
| C03    | Modalità Convertitore | 3                   |
| C05    | Spegnimento           | 5                   |
| C06    | Carico su bypass      | 6                   |
| C11    | Buzzer Disabilitato   | 11                  |

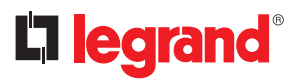

# 3 Procedura d'installazione

| CODICE | DESCRIZIONE                                     | VALORE IMPOSTAZIONE |
|--------|-------------------------------------------------|---------------------|
| C12    | Buzzer Abilitato                                | 12                  |
| C14    | Cancellare gli Allarmi Bloccati e il Buzzer     | 14                  |
| C200   | Modalità Normale del Sistema on                 | 200                 |
| C202   | Modalità ECO del Sistema on                     | 202                 |
| C203   | Modalità CVCF del Sistema on                    | 203                 |
| C205   | Spegnimento del Sistema                         | 205                 |
| C206   | Convertitore Spegnimento Sistema Eccetto Bypass | 206                 |
| C256   | Allarme Esterno 1 Attivo                        | 256                 |
| C257   | Allarme Esterno 2 Attivo                        | 257                 |
| C258   | Allarme Esterno 3 Attivo                        | 258                 |
| C259   | Allarme Esterno 4 Attivo 259                    |                     |
| C260   | Allarme Esterno 5 Attivo                        | 260                 |
| C261   | Allarme Esterno 6 Attivo                        | 261                 |
| C262   | Allarme Esterno 7 Attivo                        | 262                 |
| C263   | Allarme Esterno 8 Attivo                        | 263                 |
| C264   | Allarme Esterno 9 Attivo                        | 264                 |
| C265   | Allarme Esterno 10 Attivo                       | 265                 |
| C266   | Allarme Esterno 11 Attivo 266                   |                     |
| C267   | Allarme Esterno 12 Attivo                       | 267                 |

### Inhaltsverzeichnis

| 1 | Einleitung                                       | 46 |
|---|--------------------------------------------------|----|
|   | 1.1 Garantiebedingungen                          | 46 |
| 2 | Sicherheitsbestimmungen                          | 47 |
| 3 | Installationsprozedur                            | 48 |
|   | 3.1 Liste der Bestandteile                       | 48 |
|   | 3.2 Elektrische Spezifikation                    | 48 |
|   | 3.3 Hardware-Einstellung der Trockenkontaktkarte | 48 |
|   | 3.4 Pin-Belegung der Ausgangs-/Eingangskontakte  | 50 |
|   | 3.5 Hardware-Installationsprozedur               | 50 |
|   | 3.6 Verfahren zur Einstellung der Kommunikation  | 51 |
|   | 3.7 Konfigurieren der Ausgangs-/Eingangskontakte | 53 |

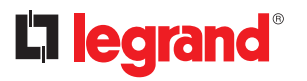

### 1 Einleitung

Der Hauptzweck dieser Trockenkontaktkarte besteht darin, die Informationen über anormale Ereignisse in der USV an andere Geräte zu senden, damit diese die aktuelle Situation verstehen und entsprechend handeln können. Diese Karte verfügt über sechs Ausgangsrelais und sechs Eingangskontakte. Die USV kann bis zu 2 Trockenkontaktkarten installieren. Alle Ausgangs- und Eingangskontakte sind programmierbar, und der Benutzer kann die Definition für jeden Kontakt mit dem Einstellungswerkzeug festlegen.

Zu den häufigsten Anforderungen an die Ausgangsinformationen gehören: Fehleralarm am Netzeingang, Bypass-Fehleralarm, Alarm bei schwacher Batterie, Überlastungsalarm am Ausgang usw. Zu den häufigsten Anforderungen an die Eingangsinformationen gehören: Einzelabschaltung, Systemabschaltung, Einzelstart, Systemstart, Umschaltung auf Bypass im Einzelbetrieb, Umschaltung auf Bypass im Parallelbetrieb, EPO (Notabschaltung).

Zweck dieses Handbuchs ist es, Hinweise für die Installation und den sicheren Gebrauch der LEG-RAND Trockenkontaktkarte 3 111 06 zu geben.

Die Lektüre dieses Handbuchs ist unerlässlich, ersetzt jedoch nicht das Fachwissen des technischen Personals, das über eine angemessene Vorbildung verfügen muss.

Die Trockenkontaktkarte wurde für die in diesem Handbuch beschriebenen Anwendungen entwickelt. Sie darf auf keinen Fall für andere Zwecke als die, für die sie konzipiert wurde, oder in anderer Weise als in diesem Handbuch beschrieben verwendet werden.

Dieses Handbuch muss an einem sicheren und trockenen Ort aufbewahrt werden und muss immer zur Verfügung stehen. Es wird empfohlen, eine Kopie zu machen und diese zu archivieren.

Das Handbuch ist als integraler Bestandteil der Trockenkontaktkarte zu betrachten und muss daher während der gesamten Nutzungsdauer der Karte aufbewahrt werden.

Der Originaltext dieser Veröffentlichung ist in englischer Sprache und ist die einzige Bezugsquelle für die Beilegung von Streitigkeiten, die sich mit den Übersetzungen in anderen Sprachen ergeben sollten.

Die in diesem Handbuch enthaltenen Informationen dürfen nicht an Dritte weitergegeben werden. Jede Vervielfältigung, ob ganz oder teilweise, die nicht schriftlich vom Hersteller genehmigt wurde, verstößt gegen das Urheberrecht und kann strafrechtlich verfolgt werden.

LEGRAND behält sich die Eigentumsrechte an dieser Veröffentlichung vor und verbietet die vollständige oder teilweise Vervielfältigung ohne vorherige schriftliche Genehmigung.

#### 1.1 Garantiebedingungen

Die Garantiebedingungen können je nach Land, in dem die Trockenkontaktkarte verkauft wird, variieren. Erkundigen Sie sich bei Ihrem LEGRAND Vertreter vor Ort nach Gültigkeit und Dauer. Um die vom Hersteller gewährte Garantie in Anspruch nehmen zu können, muss der Benutzer die im Handbuch angegebenen Vorsichtsmaßnahmen genauestens einhalten.

Der Hersteller lehnt jede direkte oder indirekte Haftung ab, die sich ergibt aus:

- Nichtbeachtung der Anweisungen durch den Fachmann und eine andere Verwendung der Karte als in der Anleitung angegeben;
- Gebrauch durch das Personal, das das Handbuch nicht richtig gelesen und nicht verstanden hat;
- eine Verwendung, die nicht mit den spezifischen Gesetzen des Installationslandes übereinstimmt;
- Änderungen am Gerät, der Betriebslogik oder Manipulationen;
- vom technischen Kundendienst von LEGRAND nicht genehmigte Reparaturen;
- Schäden, die durch Vorsatz, grobe Fahrlässigkeit, außergewöhnliche Ereignisse, Feuer oder Eindringen von Flüssigkeiten verursacht wurden.

# 2 Sicherheitsbestimmungen

ACHTUNG: Lesen Sie diese Sicherheitsbestimmungen, bevor Sie irgendwelche Arbeiten durchführen.

**GEFAHR:** Dieses Produkt darf nur durch eine Elektro-Fachkraft eingebaut werden. Bei falschem Einbau bzw. Umgang besteht das Risiko eines elektrischen Schlages oder Brandes. Vor der Installation die Anleitung lesen, den produktspezifischen Montageort beachten. Das Gerät vorbehaltlich besonderer, in der Betriebsanleitung angegebener Hinweise nicht öffnen, zerlegen, beschädigen oder abändern. Alle Produkte von Legrand dürfen ausschließlich von durch Legrand geschultes und anerkanntes Personal geöffnet und repariert werden. Durch unbefugte Öffnung oder Reparatur erlöschen alle Haftungs-, Ersatz- und Gewährleistungsansprüche. Ausschließlich Zubehör der Marke Legrand benutzen.

**GEFAHR:** Die Trockenkontaktkarte darf nur installiert werden, wenn die USV vom Stromnetz getrennt ist.

**ACHTUNG:** Die Trockenkontaktkarte 3 111 06 kann nur im Erweiterungssteckplatz der USV KEOR COMPACT der Firma LEGRAND verwendet werden.

**ACHTUNG:** Der Anschluss der Trockenkontakte der Karte muss unter strikter Einhaltung der in diesem Handbuch enthaltenen Anweisungen erfolgen. Die USV und die Karte können beschädigt werden, wenn die Installations- und Betriebsverfahren nicht befolgt werden.

**ACHTUNG:** Überprüfen Sie die Trockenkontaktkarte sofort nach dem Öffnen der Verpackung. Sollte sie beschädigt sein, bauen Sie sie nicht in die USV ein, sondern wenden Sie sich sofort an den technischen Kundendienst von LEGRAND.

Bei Problemen mit der Karte sollten Sie zunächst dieses Handbuch lesen, bevor Sie sich an den technischen Kundendienst von LEGRAND.

Wenn das Problem weiterhin besteht, wenden Sie sich an den technischen Kundendienst von LEG-RAND, der Ihnen alle Anweisungen zur weiteren Vorgehensweise geben wird.

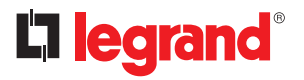

### **3 Installationsprozedur**

#### 3.1 Liste der Bestandteile

Das Paket mit der Trockenkontaktkarte enthält folgende Teile:

- 1 Trockenkontaktkarte
- M3 Schraube × 2

#### 3.2 Elektrische Spezifikation

- Ausgangsrelais: 250VAC / 2A, 30VDC / 2A
- Eingangskontakt: Wenn der Kontakt geschlossen ist, fließt ein Strom von maximal 10mA.

#### 3.3 Hardware-Einstellung der Trockenkontaktkarte

Bevor Sie diese Karte in die USV einbauen, überprüfen Sie bitte die Einstellung der Jumper, wie in Abb. 1 und Tab. 1 dargestellt.

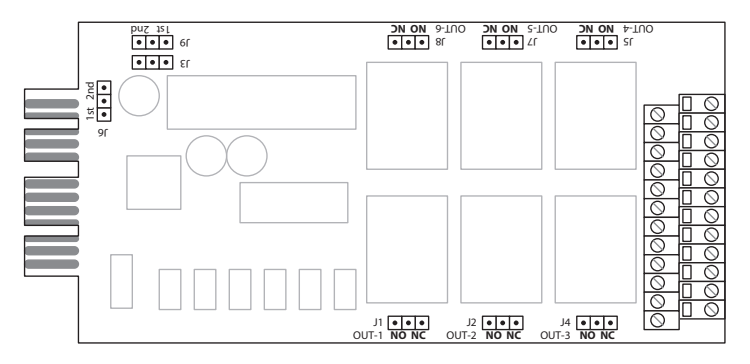

Abb. 1 Plan de la carte à contacts libres de tension

| JUMPER<br>(STECKBRÜCKE) | BESCHREIBUNG DER FUNKTIONEN                 | EINSTELLUNG            |
|-------------------------|---------------------------------------------|------------------------|
| J3                      | Diese drei Jumper dienen zur Auswahl des    | Steckplatz 1           |
| 19<br>19                | diese Trockenkontaktkarte installiert wird. | Steckplatz 2 Ist 2nd * |
| J1                      | Ausgangsrelais#1 NO/NC Einstellung          | NO                     |
| J2                      | Ausgangsrelais#2 NO/NC Einstellung          | (Arbeitskontakt)       |
| J4                      | Ausgangsrelais#3 NO/NC Einstellung          | NO NC                  |
| J5                      | Ausgangsrelais#4 NO/NC Einstellung          |                        |
| J7                      | Ausgangsrelais#5 NO/NC Einstellung          | NC<br>(Rubekontakt)    |
| J8                      | Ausgangsrelais#6 NO/NC Einstellung          | NO NC                  |

Tab. 1

\* Prüfen Sie, ob die TACI4xx-Platine SW2 auf den Steckplatzseiten ist, wie Abb. 2 zeigt.

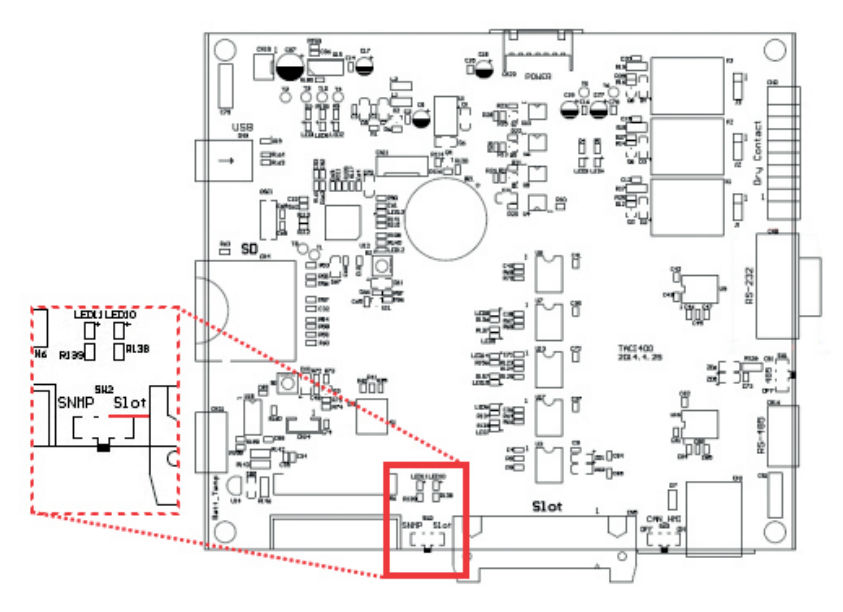

Abb. 2 TACI4XX PCB Platine SW2

Wenn Sie eine Trockenkontaktkarte in den Slot2 einsetzen, müssen Sie die Slot-Seite am SW2 auswählen.

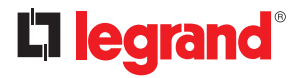

### 3 Installationsprozedur

#### 3.4 Pin-Belegung der Ausgangs-/Eingangskontakte

Diese Karte verfügt über sechs Ausgangsrelais und sechs Eingangskontakte. Die Anschlussbelegung ist in Abb. 3 dargestellt.

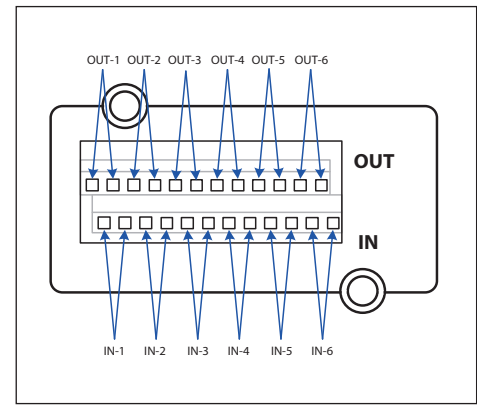

| OUT-1 | Ausgangsrelais 1  |
|-------|-------------------|
| OUT-2 | Ausgangsrelais 2  |
| OUT-3 | Ausgangsrelais 3  |
| OUT-4 | Ausgangsrelais 4  |
| OUT-5 | Ausgangsrelais 5  |
| OUT-6 | Ausgangsrelais 6  |
| IN-1  | Eingangskontakt 1 |
| IN-2  | Eingangskontakt 2 |
| IN-3  | Eingangskontakt 3 |
| IN-4  | Eingangskontakt 4 |
| IN-5  | Eingangskontakt 5 |
| IN-6  | Eingangskontakt 6 |

Abb. 3

#### 3.5 Hardware-Installationsprozedur

Bitte lesen Sie in Abschnitt 3.3 nach, um alle Jumper der Trockenkontaktkarte vor der Installation in der USV zu setzen.

Stecken Sie die Trockenkontaktkarte in «Slot1» oder «Slot2» und drehen Sie dann die Schrauben ein, nachdem die Karte fest eingerastet ist, um den Installationsvorgang abzuschließen (siehe Abb. 4).

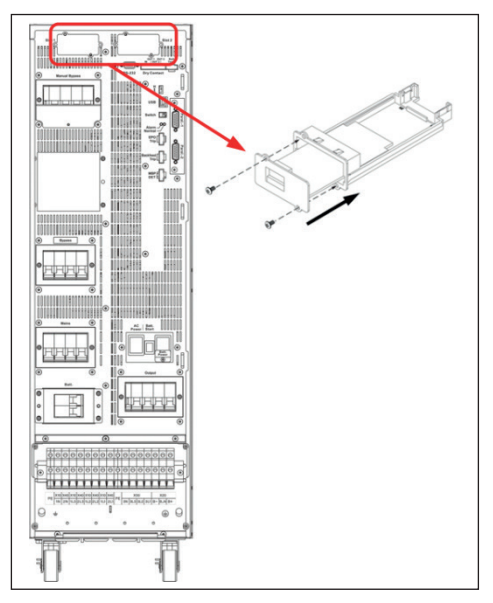

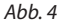

#### 3.6 Verfahren zur Einstellung der Kommunikation

- Bitte konfigurieren Sie die Einstellungen dieser Karte über das LCD-Bedienfeld und das Setup-Verfahren, wie in Abb. 5 dargestellt.
- Die programmierbaren Parameter sind in der Tabelle unten aufgeführt.

| ARTIKEL         | EINSTELLUNG |
|-----------------|-------------|
| ID              | 1           |
| Stopp-Bit       | 1           |
| Paritätsprüfung | Keine       |
| Baudrate        | 57600       |

 In einem Parallelsystem wählen Sie bitte durch Anklicken die Geräte-ID aus, auf der die Trockenkontaktkarte installiert ist, bevor Sie die Einstellung ändern.

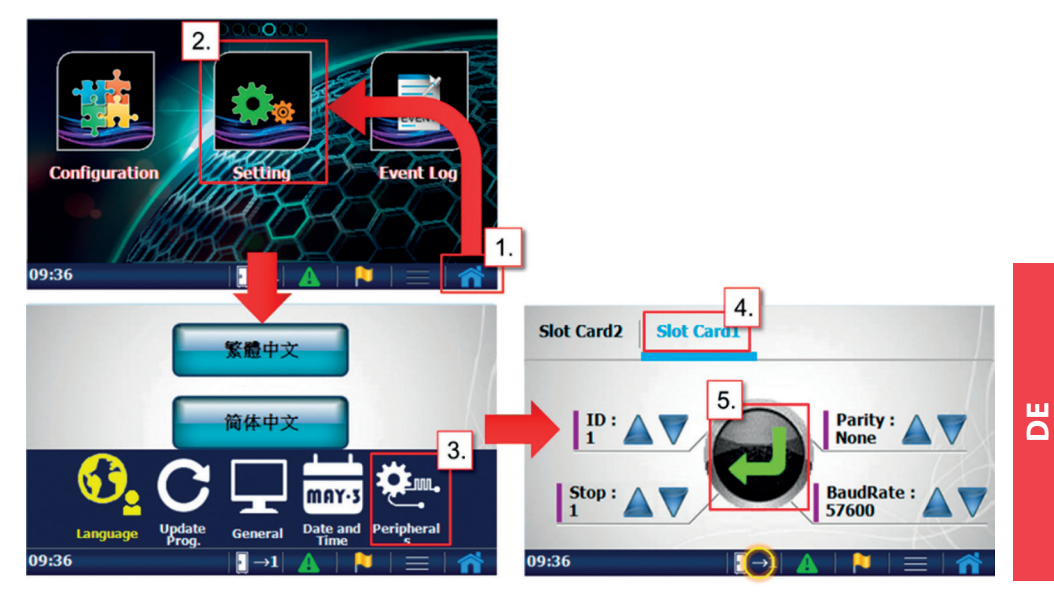

Abb. 5

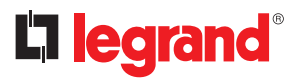

### 3 Installationsprozedur

- Bitte verwenden Sie die Einstellungssoftware, um die Konfiguration der Trockenkontaktkarte zu bestätigen.
- Gehen Sie auf die Seite 『Information』 → 『Status』 → 『Dry Contact (Trockenkontakt)』, um festzustellen, ob die Trockenkontaktkarte richtig eingestellt ist. Wenn die Karte richtig installiert ist, wird "Yes (Ja)" angezeigt.

| 🖀 SettingTool               |                      |        |          |           |      |            |         | <b>X</b> |
|-----------------------------|----------------------|--------|----------|-----------|------|------------|---------|----------|
| DisConnect(C) Co            | ommunication Setting | Infor  | mation   | Setting   | Tool | Export and | Import  | Help     |
| 🖳 Status                    |                      | S      | tatus    |           |      |            |         | × ( 23   |
| Input Operation             | Component Output     | A      | larms    |           | нмі  | Switch     | Paralle | 1        |
| DesCarbat                   |                      | N      | leasurer | nents     |      |            |         |          |
| Dry Contact                 |                      |        |          |           |      |            |         |          |
| Slot1 relay card exist      |                      | Yes    |          |           |      |            |         |          |
| Slot2 relay card exist      |                      |        |          |           |      |            |         |          |
| Slot1 output relay 1 enable | e                    |        |          |           |      |            |         |          |
| Slot1 output relay 2 enable | e                    |        |          |           |      |            |         |          |
| Slot1 output relay 3 enable | e                    |        |          |           |      |            |         |          |
| Slot1 output relay 4 enable | e                    |        |          |           |      |            |         | -        |
| Slot1 output relay 5 enable | e                    |        |          |           |      |            |         | =        |
| Slot1 output relay 6 enable | e                    |        |          |           |      |            |         |          |
| Slot2 output relay 1 enable | e                    |        |          |           |      |            |         |          |
| Slot2 output relay 2 enable | e                    |        |          |           |      |            |         |          |
| Slot2 output relay 3 enable | е                    |        |          |           |      |            |         |          |
| Slot2 output relay 4 enable | e                    |        |          |           |      |            |         |          |
| Slot2 output relay 5 enable | е                    |        |          |           |      |            |         |          |
| Slot2 output relay 6 enable | е                    |        |          |           |      |            |         |          |
|                             |                      |        |          |           |      |            |         |          |
|                             |                      |        |          |           |      |            |         |          |
|                             |                      | 1      |          |           |      |            |         |          |
|                             |                      |        |          |           |      |            |         |          |
|                             |                      |        |          |           |      |            |         | -        |
| USB                         | MachineID :1         | Master | Unkr     | nown Mode |      |            |         |          |

#### 3.7 Konfigurieren der Ausgangs-/Eingangskontakte

- Konfigurieren Sie die Ausgangs-/Eingangskontakte mit der Software des Einstellprogramms.
- Gehen Sie auf die Seite <sup>©</sup>Setting (Einstellungen)<sub>1</sub> → <sup>©</sup>Configurations Value (Konfigurationswerte)
  - ightarrow ightarrow ig

| ConfigurationsValue System set output set On/Off Tran Batt. | sformer Aw | Quality Configurations Flag Quality Parameters Correction | Dry contact |
|-------------------------------------------------------------|------------|-----------------------------------------------------------|-------------|
| Set slot1 output relay 1                                    | 0          | Set slot2 curput relay 5                                  | 0           |
| Set slot1 output relay 2                                    | 0          | Set slot2 output relay 6                                  | 0           |
| Set slot1 output relay 3                                    | 0          | Set slot2 input contact 1 command (0~255)                 | 0           |
| Set slot1 output relay 4                                    | 0          | Set slot2 input contact 2 command (0~255)                 | 0           |
| Set slot1 output relay 5                                    | 0          | Set slot2 input contact 3 command (0~255)                 | 0           |
| Set slot1 output relay 6                                    | 0          | Set slot2 input contact 4 command (0~255)                 | 0           |
| Set slot1 input contact 1 command (0~255)                   | 0          | Set slot2 input contact 5 command (0~255)                 | 0           |
| Set slot1 input contact 2 command (0~255)                   | 0          | Set slot2 input contact 6 command (0~255)                 | 0           |
| Set slot1 input contact 3 command (0~255)                   | 0          | Set communication card output relay 1                     | 0           |
| Set slot1 input contact 4 command (0~255)                   | 0          | Set communication card output relay 2                     | 0           |
| Set slot1 input contact 5 command (0~255)                   | 0          | Set communication card output relay 3                     | 0           |
| Set slot1 input contact 6 command (0~255)                   | 0          | Set communication card input contact 1 command            | 0           |
| Set slot2 output relay 1                                    | 0          |                                                           |             |
| Set slot2 output relay 2                                    | 0          |                                                           |             |
| Set slot2 output relay 3                                    | 0          |                                                           |             |
| Set slot2 output relay 4                                    | 0          |                                                           |             |
|                                                             |            |                                                           |             |
| USB MachineID :1                                            | Master     | Unknown Mode                                              |             |

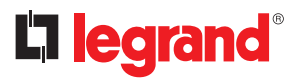

- Ausgangsrelais konfigurieren
  - Die Status- und Alarmereignisse können eingestellt werden.
  - Die Statuscodeliste wird in Tab. 2 angezeigt.
  - Die Alarmcodeliste wird in Tab. 3 angezeigt.
  - Beispiel 1: Setzen Sie den Status S23 "Load on Bypass (Last auf Bypass)" auf Steckplatz 1 des Ausgangsrelais 1. Bitte geben Sie den Einstellwert "1023" ein.

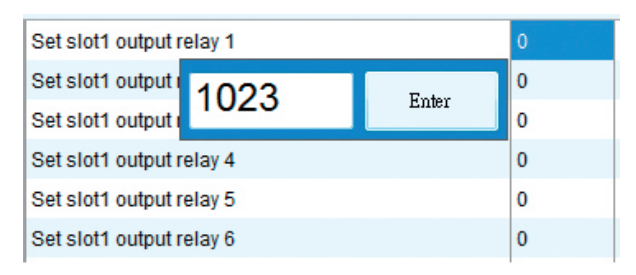

- Beispiel 2: Setzen Sie den Alarm A10 "Over Temperature (Übertemperatur)" auf Steckplatz 2 des Ausgangsrelais 3. Bitte geben Sie den Einstellwert "10" ein.

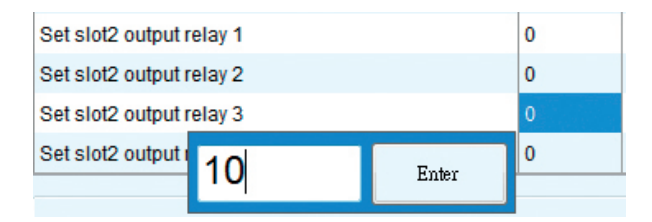

- Konfigurieren der Eingangskontakte
  - Die Liste der verfügbaren Befehlscodes ist in Tab. 4 dargestellt.
  - Beispiel: Setzen Sie den Befehl C05 ",Shutdown" auf Steckplatz 1 des Eingangskontakts 2. Bitte geben Sie den Einstellwert ",5" ein.

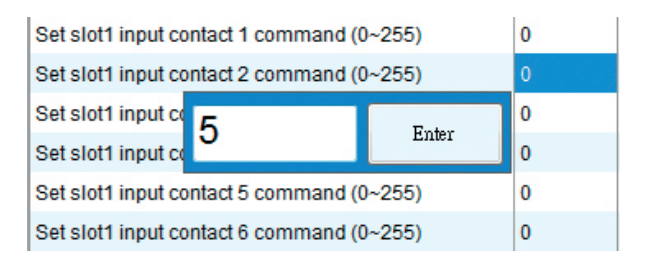

| Tab. 2 Li | Fab. 2 Liste der Statuscodes                  |                 |  |  |  |
|-----------|-----------------------------------------------|-----------------|--|--|--|
| CODE      | BESCHREIBUNG                                  | WERT EINSTELLEN |  |  |  |
| S00       | Gleichrichtereingang vorhanden OK             | 1000            |  |  |  |
| S01       | Bypasseingang vorhanden OK                    | 1001            |  |  |  |
| S05       | USV im Normalbetrieb                          | 1005            |  |  |  |
| S07       | USV im Eco-Modus                              | 1007            |  |  |  |
| S08       | USV im Wandler-Modus                          | 1008            |  |  |  |
| S14       | Gleichrichter EIN                             | 1014            |  |  |  |
| S15       | Wechselrichter Ein                            | 1015            |  |  |  |
| S16       | Batterie-Entladegerät Ein                     | 1016            |  |  |  |
| S17       | Batterie-Ladegerät Ein                        | 1017            |  |  |  |
| S21       | Last Aus                                      | 1021            |  |  |  |
| S22       | Last Ein Wechselrichter                       | 1022            |  |  |  |
| S23       | Last Ein Bypass                               | 1023            |  |  |  |
| S24       | Last Ein manueller Bypass                     | 1024            |  |  |  |
| S33       | Einheitsbetrieb                               | 1033            |  |  |  |
| S34       | Paralleler Betrieb                            | 1034            |  |  |  |
| S35       | Redundanz-Betrieb                             | 1035            |  |  |  |
| S40       | Vbatt. Ok                                     | 1040            |  |  |  |
| S41       | Vbatt. Niedrig                                | 1041            |  |  |  |
| S42       | Vbatt. Min                                    | 1042            |  |  |  |
| S48       | Batterie-Ladekompensation                     | 1048            |  |  |  |
| S50       | Batterievorladeset verfügbar                  | 1050            |  |  |  |
| S51       | Erlaubnis zum Schließen des Batterieschalters | 1051            |  |  |  |
| S52       | Kaltstart bereit                              | 1052            |  |  |  |
| S61       | Summer-Freigabe                               | 1061            |  |  |  |
| S63       | Automatischer Neustart Aktivieren             | 1063            |  |  |  |
| S67       | Manueller Bypass-Schalter geschlossen         | 1067            |  |  |  |
| S69       | Ausgangsschalter geschlossen                  | 1069            |  |  |  |
| S71       | Bypass SCR Aktiviert                          | 1071            |  |  |  |
| S72       | Batterieschalter geschlossen                  | 1072            |  |  |  |
| S77       | Ausgangsschütz geschlossen                    | 1077            |  |  |  |
| S84       | Gerät ist Master                              | 1084            |  |  |  |
| S85       | Gerät ist Slave                               | 1085            |  |  |  |
| S106      | System Last Aus                               | 1106            |  |  |  |
| S107      | System Last Ein Wechselrichter                | 1107            |  |  |  |
| S108      | System Last Ein Bypass                        | 1108            |  |  |  |

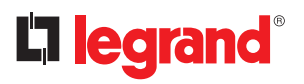

# 3 Installationsprozedur

| CODEBESCHREIBUNGWERT EINSTELLENA01Allgemeiner Alarm01A02Wechselrichter Allgemeiner Alarm03A03Allgemeiner Netzalarm03A04Entlader Allgemeiner Alarm04A05Ladegerät Allgemeiner Alarm06A10Übertemp.10A14Innere Übertemp.14A15Batterieraum Übertemp.15A16Wandlerstopp aufgrund von USV-Überhitzung16A25Wechselrichter-Fehler25A26Gleichrichter-Fehler26A27Entlader Allgem Betrieb30A31Temp. Sensor nicht verbunden31A46Netzeingang außerhalb der Toleranz46A47Netzeingang außerhalb der Toleranz46A47Netzeingang außerhalb der Toleranz58A59Ausgangsschütz defekt oder Ausgangssicherung offen59A60Wechselrichterarsang DC-Offset zu hoch60A61Ausgang Kurzschluss69A71Bypass Phasenrotationsfehler72A72Bypass krischer Alarm71A73Bypass Phasenfehler73A74Rückspeisungsschutz aktiv74A75Spere am Bypass76A76Spere am Bypass76A78Bypass Auschutscher73A74Rückspeisungschutz aktiv74A74Abgereingengen83A84Vbatt. Niedrig84                                                                                                    | Tab. 3 I | Liste der Alarmcodes                                        |                 |
|----------------------------------------------------------------------------------------------------|----------|-------------------------------------------------------------|-----------------|
| A01Allgemeiner Alarm01A02Wechselrichter Allgemeiner Alarm03A03Allgemeiner Netzalarm04A05Ladegerät Allgemeiner Alarm06A06Bypass Allgemeiner Netzalarm06A07Übertemp.10A14Innere Übertemp.114A15Batterieraum Übertemp.115A16Wandlerstopp aufgrund von USV-Überhitzung16A25Wechselrichter-Fehler225A26Gleichrichter-Fehler226A27Entlader Alger Betrieb230A31Temp. Sensor nicht verbunden31A46Netzeingang außerhalb der Toleranz46A47Netzeingang außerhalb der Toleranz46A47Netzeingang außerhalb der Toleranz46A49Netzeingang außerhalb der Toleranz46A49Netzeingang außerhalb der Toleranz46A49Netzeingang außerhalb der Toleranz50A58Ausgangsspannung niedrig50A59Ausgangsspannung niedrig50A59Ausgangsspannung niedrig50A60Wechselrichterasußerhalb der Toleranz69A70Bypass preventiver Alarm70A71Bypass preventiver Alarm71A72Bypass preventiver Alarm71A73Bypass preventiver Alarm71A74Bypass preventiver Alarm71A75Sperre am Bypass76A78Bypass Phasenfehler73A74Rückspeisun                                                                     | CODE     | BESCHREIBUNG                                                | WERT EINSTELLEN |
| A02Wechselrichter Allgemeiner Alarm02A03Allgemeiner Netzalarm03A04Entlader Allgemeiner Alarm04A05Ladegerät Allgemeiner Alarm05A06Bypass Allgemeiner Netzalarm06A10Übertemp.10A14Innere Übertemp.14A15Batterieraum Übertemp.15A16Wandlerstopp aufgrund von USV-Überhitzung16A25Wechselrichter-Fehler25A26Gleichrichter-Fehler26A27Entlader-Fehler27A28Ladegerät-Fehler29A30Lüfter außer Betrieb30A31Temp. Sensor nicht verbunden31A46Netzeingang außerhalb der Toleranz46A47Netzeingang außerhalb der Toleranz46A48Phasendrehungsfehler am Netzeingang48A49Netzeingang 3 Phasen Stromunsymmetrie49A50Netzeingang 3 Phasen Stromunsymmetrie49A50Netzeingang außerklicht er-Ausgangssicherung offen59A60Wechselrichterausgang DC-Offset zu hoch60A61Ausgangskurzschluss61A69Bypass kirscher Alarm70A71Bypass preventiver Alarm70A71Bypass preventiver Alarm71A72Bypass Phasenfehler73A74Rückspeisungsschutz aktiv74A75Sperre am Bypass76A73Bypass außerhalb der THD-Toleranz78A84 <td< td=""><td>A01</td><td>Allgemeiner Alarm</td><td>01</td></td<> | A01      | Allgemeiner Alarm                                           | 01              |
| A03Allgemeiner Netzalarm03A04Entlader Allgemeiner Alarm04A05Ladegerät Allgemeiner Alarm05A06Bypass Allgemeiner Netzalarm06A10Übertemp.110A14Innere Übertemp.14A15Batterieraum Übertemp.15A16Wandlerstopp aufgrund von USV-Überhitzung16A25Wechselrichter-Fehler25A26Gleichrichter-Fehler26A27Entlader-Fehler28A29Bypass SCR Fehler29A30Lüfter außer Betrieb30A31Temp. Sensor nicht verbunden31A46Netzeingang unterbrochen oder Sicherung offen47A48Phasendrehungsfehler am Netzeingang48A49Netzeingang 3 Phasen Stromunsymmetrie49A50Netzeingang DC-Offset zu hoch60A51Ausgangsschütz defekt oder Ausgangssicherung offen59A60Wechselrichterausgang DC-Offset zu hoch60A71Bypass kruzschluss61A69Bypass kruzschluss61A69Bypass kruzschluss61A71Bypass Phasenfehler73A74Rückspeisungsschutz aktiv74A75Sperre am Bypass76A76Sperre am Bypass76A78Bypass außerhalb der TID-Toleranz78A84Vbatt. Niedrig84                                                                                                    | A02      | Wechselrichter Allgemeiner Alarm                            | 02              |
| A04Entlader Allgemeiner Alarm04A05Ladegerät Allgemeiner Alarm05A06Bypass Allgemeiner Netzalarm06A10Übertemp.10A14Innere Übertemp.114A15Batterieraum Übertemp.115A16Wandlerstopp aufgrund von USV-Überhitzung116A25Wechselrichter-Fehler225A26Gleichrichter-Fehler226A27Entlader-Fehler228A28Ladegerät-Fehler229A30Lüfter außer Betrieb30A31Temp. Sensor nicht verbunden31A46Netzeingang außerhalb der Toleranz46A47Netzeingang außerhalb der Toleranz46A49Netzeingang Spannung niedrig50A58Ausgangsspannung niedrig50A59Ausgangsspannung des Wechselrichters außerhalb der Toleranz58A60Wechselrichterausgang DC-Offset zu hoch60A61Ausgang Kurzschluss61A69Bypass Phasen fehler72A70Bypass Phasenfehler73A71Bypass Phasenfehler73A74Rückspeisungsschutz aktiv74A75Sperer am Bypass76A78Bypass Sullerhalb der TID-Toleranz78A84Vbatt. Nin83A84Vbatt. Niedrig84                                                                                                    | A03      | Allgemeiner Netzalarm                                       | 03              |
| A05Ladegerät Allgemeiner Alarm05A06Bypass Allgemeiner Netzalarm06A10Übertemp.10A14Innere Übertemp.14A15Batterieraum Übertemp.15A16Wandlerstopp aufgrund von USV-Überhitzung16A25Wechselrichter-Fehler225A26Gleichrichter-Fehler226A27Entlader-Fehler228A28Ladegerät-Fehler29A30Lüfter außer Betrieb30A31Temp. Sensor nicht verbunden31A46Netzeingang außerhalb der Toleranz46A47Netzeingang unterbrochen oder Sicherung offen47A48Phasendrehungsfehler am Netzeingang48A49Netzeingang Sphasen Stromunsymmetrie49A50Netzeingang DC-Offset zu hoch60A61Ausgangsspannung des Wechselrichters außerhalb der Toleranz58A69Bypass Krischer Alarm70A71Bypass preventiver Alarm70A72Bypass krischer Alarm71A72Bypass preventiver Alarm71A73Bypass Phasenfehler73A74Rückspeisungsschutz aktiv74A76Sperre am Bypass76A78Bypass außerhalb der THD-Toleranz78A82Batterie abgeklemmt oder Sicherung offen82A84Vbatt. Min83                                                                                                    | A04      | Entlader Allgemeiner Alarm                                  | 04              |
| A06Bypass Allgemeiner Netzalarm06A10Übertemp.10A14Innere Übertemp.14A15Batterieraum Übertemp.15A16Wandlerstopp aufgrund von USV-Überhitzung16A25Wechselrichter-Fehler25A26Gleichrichter-Fehler27A28Ladegerät-Fehler28A29Bypass SCR Fehler29A30Lüfter außer Betrieb30A31Temp. Sensor nicht verbunden311A46Netzeingang außerhalb der Toleranz46A47Netzeingang außerhalb der Toleranz46A47Netzeingang 3 Phasen Stromunsymmetrie49A50Netzeingang 3 Phasen Stromunsymmetrie49A50Netzeingang Spannung des Wechselrichters außerhalb der Toleranz58A59Ausgangsspannung des Wechselrichters außerhalb der Toleranz60A61Ausgang Sturzschluss61A69Bypass kurzschluss69A70Bypass kirscher Alarm71A71Bypass kirscher Alarm71A72Bypass Phasenfehler72A73Bypass Phasenfehler73A74Rückspeisungsschutz aktiv74A75Sperre am Bypass76A78Bypass außerhalb der THD-Toleranz78A84Vbatt. Niedrig84                                                                                                    | A05      | Ladegerät Allgemeiner Alarm                                 | 05              |
| A10Übertemp.10A14Innere Übertemp.14A15Batterieraum Übertemp.15A16Wandlerstopp aufgrund von USV-Überhitzung16A25Wechselrichter-Fehler25A26Gleichrichter-Fehler26A27Entlader-Fehler27A28Ladegerät-Fehler29A30Lüfter außer Betrieb30A31Temp. Sensor nicht verbunden31A46Netzeingang außerhalb der Toleranz46A47Netzeingang ußerhalb der Toleranz46A47Netzeingang 3 Phasen Stromunsymmetrie49A50Netzeingang 3 Phasen Stromunsymmetrie49A50Netzeingang DC-Offset zu hoch60A61Ausgang Skurzschluss69A59Ausgang Stricher Alarm70A71Bypass Irischer Alarm71A72Bypass Phasenfehler72A73Bypass Phasenfehler73A74Rückspeisungsschutz aktiv74A76Sperre am Bypass76A78Bypass außerhalb der ThD-Toleranz78A84Vbatt. Niedrig84                                                                                                    | A06      | Bypass Allgemeiner Netzalarm                                | 06              |
| A14Innere Übertemp.14A15Batterieraum Übertemp.15A16Wandlerstopp aufgrund von USV-Überhitzung16A25Wechselrichter-Fehler25A26Gleichrichter-Fehler26A27Entlader-Fehler27A28Ladegerät-Fehler29A30Lüfter außer Betrieb30A31Temp. Sensor nicht verbunden31A46Netzeingang außerhalb der Toleranz46A47Netzeingang ußerhalb der Toleranz46A47Netzeingang ußerhalb der Toleranz46A47Netzeingang 3 Phasen Stromunsymmetrie49A50Netzeingang 3 Phasen Stromunsymmetrie50A58Ausgangsspannung niedrig50A58Ausgangsschütz defekt oder Ausgangssicherung offen59A60Wechselrichterausgang DC-Offset zu hoch60A61Ausgang Kurzschluss61A69Bypass krischer Alarm71A72Bypass krischer Alarm71A73Bypass preventiver Alarm72A73Bypass sußerhalb der THD-Toleranz78A74Rückspeisungsschutz aktiv74A76Sperre am Bypass76A78Bypass außerhalb der THD-Toleranz78A84Vbatt. Niedrig84                                                                                                    | A10      | Übertemp.                                                   | 10              |
| A15Batterieraum Übertemp.15A16Wandlerstopp aufgrund von USV-Überhitzung16A25Wechselrichter-Fehler25A26Gleichrichter-Fehler26A27Entlader-Fehler27A28Ladegerät-Fehler28A29Bypass SCR Fehler29A30Lüfter außer Betrieb30A31Temp. Sensor nicht verbunden31A46Netzeingang außerhalb der Toleranz46A47Netzeingang unterbrochen oder Sicherung offen47A48Phasendrehungsfehler am Netzeingang48A49Netzeingang 3 Phasen Stromunsymmetrie49A50Netzeingang guberhalb der Ausgangssicherung offen59A60Wechselrichterausgang DC-Offset zu hoch60A61Ausgang Struzschluss61A69Bypass Kurzschluss61A69Bypass Phasenrotationsfehler72A71Bypass Phasenrotationsfehler72A73Bypass Surschutz aktiv74A74Rückspeisungsschutz aktiv74A76Sperre am Bypass76A78Bypass außerhalb der THD-Toleranz78A82Batterie abgeklemmt oder Sicherung offen82A84Vbatt. Min83                                                                                                    | A14      | Innere Übertemp.                                            | 14              |
| A16Wandlerstopp aufgrund von USV-Überhitzung16A25Wechselrichter-Fehler25A26Gleichrichter-Fehler26A27Entlader-Fehler27A28Ladegerät-Fehler28A29Bypass SCR Fehler29A30Lüfter außer Betrieb30A31Temp. Sensor nicht verbunden31A46Netzeingang außerhalb der Toleranz46A47Netzeingang unterbrochen oder Sicherung offen47A48Phasendrehungsfehler am Netzeingang48A49Netzeingang 3 Phasen Stromunsymmetrie49A50Netzeingang spannung niedrig50A58Ausgangsspannung des Wechselrichters außerhalb der Toleranz58A59Ausgangsschütz defekt oder Ausgangssicherung offen59A60Wechselrichterausgang DC-Offset zu hoch60A61Ausgang Kurzschluss61A69Bypass Krischer Alarm71A72Bypass Phasenrotationsfehler72A73Bypass Phasenrotationsfehler73A74Rückspeisungsschutz aktiv74A76Sperre am Bypass76A78Bypass außerhalb der THD-Toleranz78A82Batterie abgeklemmt oder Sicherung offen82A84Vbatt. Min83                                                                                                    | A15      | Batterieraum Übertemp.                                      | 15              |
| A25Wechselrichter-Fehler25A26Gleichrichter-Fehler26A27Entlader-Fehler27A28Ladegerät-Fehler28A29Bypass SCR Fehler29A30Lüfter außer Betrieb30A31Temp. Sensor nicht verbunden31A46Netzeingang außerhalb der Toleranz46A47Netzeingang unterbrochen oder Sicherung offen47A48Phasendrehungsfehler am Netzeingang48A49Netzeingang 3 Phasen Stromunsymmetrie49A50Netzeingangspannung niedrig50A58Ausgangsspannung des Wechselrichters außerhalb der Toleranz58A59Ausgangsschütz defekt oder Ausgangssicherung offen59A60Wechselrichterausgang DC-Offset zu hoch60A61Ausgang Kurzschluss61A69Bypass krischer Alarm70A71Bypass preventiver Alarm71A72Bypass Phasenrotationsfehler72A73Bypass Phasenfehler73A74Rückspeisungsschutz aktiv74A76Sperre am Bypass76A78Bypass außerhalb der THD-Toleranz78A83Vbatt. Min83A84Vbatt. Niedrig84                                                                                                    | A16      | Wandlerstopp aufgrund von USV-Überhitzung                   | 16              |
| A26Gleichrichter-Fehler26A27Entlader-Fehler27A28Ladegerät-Fehler28A29Bypass SCR Fehler29A30Lüfter außer Betrieb30A31Temp. Sensor nicht verbunden31A46Netzeingang außerhalb der Toleranz46A47Netzeingang unterbrochen oder Sicherung offen47A48Phasendrehungsfehler am Netzeingang48A49Netzeingang 3 Phasen Stromunsymmetrie49A50Netzeingangsspannung niedrig50A58Ausgangsspannung des Wechselrichters außerhalb der Toleranz58A59Ausgangsschütz defekt oder Ausgangssicherung offen59A60Wechselrichterausgang DC-Offset zu hoch60A61Ausgang Kurzschluss69A70Bypass krischer Alarm70A71Bypass krischer Alarm71A72Bypass Preventiver Alarm71A73Bypass Phasenfehler73A74Rückspeisungsschutz aktiv74A76Sperre am Bypass76A78Bypass außerhalb der THD-Toleranz78A82Batterie abgeklemmt oder Sicherung offen82A83Vbatt. Min83                                                                                                    | A25      | Wechselrichter-Fehler                                       | 25              |
| A27Entlader-Fehler27A28Ladegerät-Fehler28A29Bypass SCR Fehler29A30Lüfter außer Betrieb30A31Temp. Sensor nicht verbunden31A46Netzeingang außerhalb der Toleranz46A47Netzeingang unterbrochen oder Sicherung offen47A48Phasendrehungsfehler am Netzeingang48A49Netzeingang 3 Phasen Stromunsymmetrie49A50Netzeingangsspannung niedrig50A58Ausgangsschütz defekt oder Ausgangssicherung offen59A60Wechselrichterausgang DC-Offset zu hoch60A61Ausgang Kurzschluss61A69Bypass Kurzschluss69A70Bypass preventiver Alarm70A71Bypass Phasenrotationsfehler72A73Bypass Phasenrotationsfehler72A74Rückspeisungsschutz aktiv74A76Sperre am Bypass76A78Bypass außerhalb der THD-Toleranz78A82Batterie abgeklemmt oder Sicherung offen82A84Vbatt. Niedrig84                                                                                                    | A26      | Gleichrichter-Fehler                                        | 26              |
| A28Ladegerät-Fehler28A29Bypass SCR Fehler29A30Lüfter außer Betrieb30A31Temp. Sensor nicht verbunden31A46Netzeingang außerhalb der Toleranz46A47Netzeingang unterbrochen oder Sicherung offen47A48Phasendrehungsfehler am Netzeingang48A49Netzeingang 3 Phasen Stromunsymmetrie49A50Netzeingangsspannung niedrig50A58Ausgangsspannung des Wechselrichters außerhalb der Toleranz58A59Ausgangsschütz defekt oder Ausgangssicherung offen59A60Wechselrichterausgang DC-Offset zu hoch60A61Ausgang Kurzschluss61A69Bypass preventiver Alarm70A71Bypass preventiver Alarm71A72Bypass Phasenrotationsfehler72A73Bypass Phasenfehler73A74Rückspeisungsschutz aktiv74A76Sperre am Bypass76A78Bypass außerhalb der ThD-Toleranz78A82Batterie abgeklemmt oder Sicherung offen82A84Vbatt. Niedrig84                                                                                                    | A27      | Entlader-Fehler                                             | 27              |
| A29Bypass SCR Fehler29A30Lüfter außer Betrieb30A31Temp. Sensor nicht verbunden31A46Netzeingang außerhalb der Toleranz46A47Netzeingang unterbrochen oder Sicherung offen47A48Phasendrehungsfehler am Netzeingang48A49Netzeingang 3 Phasen Stromunsymmetrie49A50Netzeingangsspannung niedrig50A58Ausgangsspannung des Wechselrichters außerhalb der Toleranz58A59Ausgangsschütz defekt oder Ausgangssicherung offen59A60Wechselrichterausgang DC-Offset zu hoch60A61Ausgang Kurzschluss61A69Bypass krischer Alarm70A71Bypass preventiver Alarm70A72Bypass Phasenfehler72A73Bypass Phasenfehler73A74Rückspeisungsschutz aktiv74A76Sperre am Bypass76A78Bypass außerhalb der THD-Toleranz78A82Batterie abgeklemmt oder Sicherung offen82A84Vbatt. Niedrig84                                                                                                    | A28      | Ladegerät-Fehler                                            | 28              |
| A30Lüfter außer Betrieb30A31Temp. Sensor nicht verbunden31A46Netzeingang außerhalb der Toleranz46A47Netzeingang unterbrochen oder Sicherung offen47A48Phasendrehungsfehler am Netzeingang48A49Netzeingang 3 Phasen Stromunsymmetrie49A50Netzeingangsspannung niedrig50A58Ausgangsspannung des Wechselrichters außerhalb der Toleranz58A59Ausgangsschütz defekt oder Ausgangssicherung offen59A60Wechselrichterausgang DC-Offset zu hoch60A61Ausgang Kurzschluss61A69Bypass kurzschluss69A70Bypass preventiver Alarm70A71Bypass preventiver Alarm71A72Bypass Phasenfehler73A74Rückspeisungsschutz aktiv74A76Sperre am Bypass76A78Bypass außerhalb der THD-Toleranz78A82Batterie abgeklemmt oder Sicherung offen82A84Vbatt. Niedrig84                                                                                                    | A29      | Bypass SCR Fehler                                           | 29              |
| A31Temp. Sensor nicht verbunden31A46Netzeingang außerhalb der Toleranz46A47Netzeingang unterbrochen oder Sicherung offen47A48Phasendrehungsfehler am Netzeingang48A49Netzeingang 3 Phasen Stromunsymmetrie49A50Netzeingangsspannung niedrig50A58Ausgangsspannung des Wechselrichters außerhalb der Toleranz58A59Ausgangsschütz defekt oder Ausgangssicherung offen59A60Wechselrichterausgang DC-Offset zu hoch60A61Ausgang Kurzschluss61A69Bypass kurzschluss69A70Bypass preventiver Alarm70A71Bypass preventiver Alarm71A72Bypass Phasenrotationsfehler72A73Bypass ußerhalb der THD-Toleranz78A82Batterie abgeklemmt oder Sicherung offen82A83Vbatt. Niedrig84                                                                                                    | A30      | Lüfter außer Betrieb                                        | 30              |
| A46Netzeingang außerhalb der Toleranz46A47Netzeingang unterbrochen oder Sicherung offen47A48Phasendrehungsfehler am Netzeingang48A49Netzeingang 3 Phasen Stromunsymmetrie49A50Netzeingangsspannung niedrig50A58Ausgangsspannung des Wechselrichters außerhalb der Toleranz58A59Ausgangsschütz defekt oder Ausgangssicherung offen59A60Wechselrichterausgang DC-Offset zu hoch60A61Ausgang Kurzschluss61A69Bypass Kurzschluss69A70Bypass preventiver Alarm70A71Bypass preventiver Alarm71A72Bypass Phasenrotationsfehler72A73Bypass außerhalb der THD-Toleranz78A74Rückspeisungsschutz aktiv74A76Sperre am Bypass76A78Bypass außerhalb der THD-Toleranz78A82Batterie abgeklemmt oder Sicherung offen82A83Vbatt. Min83A84Vbatt. Niedrig84                                                                                                    | A31      | Temp. Sensor nicht verbunden                                | 31              |
| A47Netzeingang unterbrochen oder Sicherung offen47A48Phasendrehungsfehler am Netzeingang48A49Netzeingang 3 Phasen Stromunsymmetrie49A50Netzeingangsspannung niedrig50A58Ausgangsspannung des Wechselrichters außerhalb der Toleranz58A59Ausgangsschütz defekt oder Ausgangssicherung offen59A60Wechselrichterausgang DC-Offset zu hoch60A61Ausgang Kurzschluss61A69Bypass Kurzschluss69A70Bypass preventiver Alarm70A71Bypass preventiver Alarm71A72Bypass Phasenfehler72A73Bypass Phasenfehler73A74Rückspeisungsschutz aktiv74A76Sperre am Bypass76A78Bypass außerhalb der THD-Toleranz78A82Batterie abgeklemmt oder Sicherung offen82A84Vbatt. Niedrig84                                                                                                    | A46      | Netzeingang außerhalb der Toleranz                          | 46              |
| A48Phasendrehungsfehler am Netzeingang48A49Netzeingang 3 Phasen Stromunsymmetrie49A50Netzeingangsspannung niedrig50A58Ausgangsspannung des Wechselrichters außerhalb der Toleranz58A59Ausgangsschütz defekt oder Ausgangssicherung offen59A60Wechselrichterausgang DC-Offset zu hoch60A61Ausgang Kurzschluss61A69Bypass Kurzschluss69A70Bypass preventiver Alarm70A71Bypass krischer Alarm71A72Bypass Phasenrotationsfehler72A73Bypass Phasenfehler73A74Rückspeisungsschutz aktiv74A76Sperre am Bypass76A78Bypass außerhalb der THD-Toleranz78A82Batterie abgeklemmt oder Sicherung offen82A84Vbatt. Niedrig84                                                                                                    | A47      | Netzeingang unterbrochen oder Sicherung offen               | 47              |
| A49Netzeingang 3 Phasen Stromunsymmetrie49A50Netzeingangsspannung niedrig50A58Ausgangsspannung des Wechselrichters außerhalb der Toleranz58A59Ausgangsschütz defekt oder Ausgangssicherung offen59A60Wechselrichterausgang DC-Offset zu hoch60A61Ausgang Kurzschluss61A69Bypass Kurzschluss69A70Bypass preventiver Alarm70A71Bypass preventiver Alarm71A72Bypass Phasenrotationsfehler72A73Bypass Phasenfehler73A74Rückspeisungsschutz aktiv74A76Sperre am Bypass76A78Bypass außerhalb der THD-Toleranz78A82Batterie abgeklemmt oder Sicherung offen82A83Vbatt. Min83A84Vbatt. Niedrig84                                                                                                    | A48      | Phasendrehungsfehler am Netzeingang                         | 48              |
| A50Netzeingangsspannung niedrig50A58Ausgangsspannung des Wechselrichters außerhalb der Toleranz58A59Ausgangsschütz defekt oder Ausgangssicherung offen59A60Wechselrichterausgang DC-Offset zu hoch60A61Ausgang Kurzschluss61A69Bypass Kurzschluss69A70Bypass preventiver Alarm70A71Bypass preventiver Alarm71A72Bypass Phasenrotationsfehler72A73Bypass Phasenfehler73A74Rückspeisungsschutz aktiv74A76Sperre am Bypass76A78Bypass außerhalb der THD-Toleranz78A82Batterie abgeklemmt oder Sicherung offen82A83Vbatt. Min83A84Vbatt. Niedrig84                                                                                                    | A49      | Netzeingang 3 Phasen Stromunsymmetrie                       | 49              |
| A58Ausgangsspannung des Wechselrichters außerhalb der Toleranz58A59Ausgangsschütz defekt oder Ausgangssicherung offen59A60Wechselrichterausgang DC-Offset zu hoch60A61Ausgang Kurzschluss61A69Bypass Kurzschluss69A70Bypass preventiver Alarm70A71Bypass preventiver Alarm71A72Bypass Phasenrotationsfehler72A73Bypass Phasenfehler73A74Rückspeisungsschutz aktiv74A76Sperre am Bypass76A78Bypass außerhalb der THD-Toleranz78A82Batterie abgeklemmt oder Sicherung offen82A83Vbatt. Min83A84Vbatt. Niedrig84                                                                                                    | A50      | Netzeingangsspannung niedrig                                | 50              |
| A59Ausgangsschütz defekt oder Ausgangssicherung offen59A60Wechselrichterausgang DC-Offset zu hoch60A61Ausgang Kurzschluss61A69Bypass Kurzschluss69A70Bypass preventiver Alarm70A71Bypass krischer Alarm71A72Bypass Phasenrotationsfehler72A73Bypass Phasenfehler73A74Rückspeisungsschutz aktiv74A76Sperre am Bypass76A78Bypass außerhalb der THD-Toleranz78A82Batterie abgeklemmt oder Sicherung offen82A84Vbatt. Niedrig84                                                                                                    | A58      | Ausgangsspannung des Wechselrichters außerhalb der Toleranz | 58              |
| A60Wechselrichterausgang DC-Offset zu hoch60A61Ausgang Kurzschluss61A69Bypass Kurzschluss69A70Bypass preventiver Alarm70A71Bypass krischer Alarm71A72Bypass Phasenrotationsfehler72A73Bypass Phasenfehler73A74Rückspeisungsschutz aktiv74A76Sperre am Bypass76A78Bypass außerhalb der THD-Toleranz78A82Batterie abgeklemmt oder Sicherung offen82A84Vbatt. Niedrig84                                                                                                    | A59      | Ausgangsschütz defekt oder Ausgangssicherung offen          | 59              |
| A61Ausgang Kurzschluss61A69Bypass Kurzschluss69A70Bypass preventiver Alarm70A71Bypass krischer Alarm71A72Bypass Phasenrotationsfehler72A73Bypass Phasenfehler73A74Rückspeisungsschutz aktiv74A76Sperre am Bypass76A78Bypass außerhalb der THD-Toleranz78A82Batterie abgeklemmt oder Sicherung offen82A83Vbatt. Min83A84Vbatt. Niedrig84                                                                                                    | A60      | Wechselrichterausgang DC-Offset zu hoch                     | 60              |
| A69Bypass Kurzschluss69A70Bypass preventiver Alarm70A71Bypass krischer Alarm71A72Bypass Phasenrotationsfehler72A73Bypass Phasenfehler73A74Rückspeisungsschutz aktiv74A76Sperre am Bypass76A78Bypass außerhalb der THD-Toleranz78A82Batterie abgeklemmt oder Sicherung offen82A83Vbatt. Min83A84Vbatt. Niedrig84                                                                                                    | A61      | Ausgang Kurzschluss                                         | 61              |
| A70Bypass preventiver Alarm70A71Bypass krischer Alarm71A72Bypass Phasenrotationsfehler72A73Bypass Phasenfehler73A74Rückspeisungsschutz aktiv74A76Sperre am Bypass76A78Bypass außerhalb der THD-Toleranz78A82Batterie abgeklemmt oder Sicherung offen82A83Vbatt. Min83A84Vbatt. Niedrig84                                                                                                    | A69      | Bypass Kurzschluss                                          | 69              |
| A71Bypass krischer Alarm71A72Bypass Phasenrotationsfehler72A73Bypass Phasenfehler73A74Rückspeisungsschutz aktiv74A76Sperre am Bypass76A78Bypass außerhalb der THD-Toleranz78A82Batterie abgeklemmt oder Sicherung offen82A83Vbatt. Min83A84Vbatt. Niedrig84                                                                                                    | A70      | Bypass preventiver Alarm                                    | 70              |
| A72Bypass Phasenrotationsfehler72A73Bypass Phasenfehler73A74Rückspeisungsschutz aktiv74A76Sperre am Bypass76A78Bypass außerhalb der THD-Toleranz78A82Batterie abgeklemmt oder Sicherung offen82A83Vbatt. Min83A84Vbatt. Niedrig84                                                                                                    | A71      | Bypass krischer Alarm                                       | 71              |
| A73Bypass Phasenfehler73A74Rückspeisungsschutz aktiv74A76Sperre am Bypass76A78Bypass außerhalb der THD-Toleranz78A82Batterie abgeklemmt oder Sicherung offen82A83Vbatt. Min83A84Vbatt. Niedrig84                                                                                                    | A72      | Bypass Phasenrotationsfehler                                | 72              |
| A74Rückspeisungsschutz aktiv74A76Sperre am Bypass76A78Bypass außerhalb der THD-Toleranz78A82Batterie abgeklemmt oder Sicherung offen82A83Vbatt. Min83A84Vbatt. Niedrig84                                                                                                    | A73      | Bypass Phasenfehler                                         | 73              |
| A76Sperre am Bypass76A78Bypass außerhalb der THD-Toleranz78A82Batterie abgeklemmt oder Sicherung offen82A83Vbatt. Min83A84Vbatt. Niedrig84                                                                                                    | A74      | Rückspeisungsschutz aktiv                                   | 74              |
| A78Bypass außerhalb der THD-Toleranz78A82Batterie abgeklemmt oder Sicherung offen82A83Vbatt. Min83A84Vbatt. Niedrig84                                                                                                    | A76      | Sperre am Bypass                                            | 76              |
| A82Batterie abgeklemmt oder Sicherung offen82A83Vbatt. Min83A84Vbatt. Niedrig84                                                                                                    | A78      | Bypass außerhalb der THD-Toleranz                           | 78              |
| A83Vbatt. Min83A84Vbatt. Niedrig84                                                                                                    | A82      | Batterie abgeklemmt oder Sicherung offen                    | 82              |
| A84 Vbatt. Niedrig 84                                                                                                    | A83      | Vbatt. Min                                                  | 83              |
|                                                                                                    | A84      | Vbatt. Niedrig                                              | 84              |

| CODE | BESCHREIBUNG                                                | WERT EINSTELLEN |
|------|-------------------------------------------------------------|-----------------|
| A85  | Batterie Überspannung                                       | 85              |
| A86  | Überstrom Ladegerät                                         | 86              |
| A90  | Wechselrichter überladen                                    | 90              |
| A91  | Bypass überladen                                            | 91              |
| A92  | USV Überlastabschaltung                                     | 92              |
| A94  | System hat unvorhersehbaren Unterbrechungsausgang ausgelöst | 94              |
| A95  | Gleichrichterleistung auf 50% gesunken                      | 95              |
| A96  | Übertragung nicht möglich                                   | 96              |
| A97  | Ausgangsschalter offen                                      | 97              |
| A100 | Manueller Bypass-Alarm                                      | 100             |
| A101 | Batterie kurz vor Ende der Lebensdauer                      | 101             |
| A102 | USV-Wartungsalarm                                           | 102             |
| A129 | Startsynchronisations- oder Lastübertragungsfehler          | 129             |
| A132 | EPO (Notabschaltung) aktiv                                  | 132             |
| A133 | Externer Alarm 1 aktiv                                      | 133             |
| A134 | Externer Alarm 2 aktiv                                      | 134             |
| A135 | Externer Alarm 3 aktiv                                      | 135             |
| A136 | Externer Alarm 4 aktiv                                      | 136             |
| A137 | Externer Alarm 5 aktiv                                      | 137             |
| A138 | Externer Alarm 6 aktiv                                      | 138             |
| A139 | Externer Alarm 7 aktiv                                      | 139             |
| A140 | Externer Alarm 8 aktiv                                      | 140             |
| A141 | Externer Alarm 9 aktiv                                      | 141             |
| A142 | Externer Alarm 10 aktiv                                     | 142             |
| A143 | Externer Alarm 11 aktiv                                     | 143             |
| A144 | Externer Alarm 12 aktiv                                     | 144             |

### Tab. 4 Liste der Befehlcodes

| CODE | BESCHREIBUNG                          | WERT EINSTELLEN |
|------|---------------------------------------|-----------------|
| C00  | Normalbetrieb                         | 0               |
| C02  | Eco-Modus                             | 2               |
| C03  | Wandler-Modus                         | 3               |
| C05  | Abschaltung                           | 5               |
| C06  | Last Ein Bypass                       | 6               |
| C11  | Summer-Deaktivierung                  | 11              |
| C12  | Summer-Freigabe                       | 12              |
| C14  | Verriegelungsalarm und Summer löschen | 14              |
| C200 | System Normalmodus Ein                | 200             |

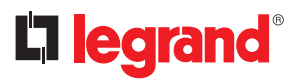

# 3 Installationsprozedur

| CODE | BESCHREIBUNG                           | WERT EINSTELLEN |
|------|----------------------------------------|-----------------|
| C202 | System ECO-Modus Ein                   | 202             |
| C203 | System CVCF-Modus Ein                  | 203             |
| C205 | Systemabschaltung                      | 205             |
| C206 | Systemabschaltung Wandler außer Bypass | 206             |
| C256 | Externer Alarm 1 aktiv                 | 256             |
| C257 | Externer Alarm 2 aktiv                 | 257             |
| C258 | Externer Alarm 3 aktiv                 | 258             |
| C259 | Externer Alarm 4 aktiv                 | 259             |
| C260 | Externer Alarm 5 aktiv                 | 260             |
| C261 | Externer Alarm 6 aktiv                 | 261             |
| C262 | Externer Alarm 7 aktiv                 | 262             |
| C263 | Externer Alarm 8 aktiv                 | 263             |
| C264 | Externer Alarm 9 aktiv                 | 264             |
| C265 | Externer Alarm 10 aktiv                | 265             |
| C266 | Externer Alarm 11 aktiv                | 266             |
| C267 | Externer Alarm 12 aktiv                | 267             |

# Índice

| 1 | Introducción                                         | 60 |  |
|---|------------------------------------------------------|----|--|
|   | 1.1 Términos de garantía                             | 60 |  |
| 2 | Prescripciones de seguridad                          | 61 |  |
| 3 | Procedimiento de instalación                         | 62 |  |
|   | 3.1 Lista de los componentes                         | 62 |  |
|   | 3.2 Especificaciones eléctricas                      | 62 |  |
|   | 3.3 Hardware-Einstellung der Trockenkontaktkarte     | 62 |  |
|   | 3.4 Asignación de pin de contactos de salida/entrada | 64 |  |
|   | 3.5 Procedimiento de instalación del hardware        | 64 |  |
|   | 3.6 Procedimiento del ajuste de comunicación         | 65 |  |
|   | 3.7 Configurar contactos de entrada/salida           | 67 |  |

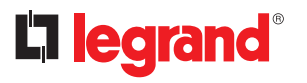

### 1 Introducción

La finalidad principal de esta tarjeta contacto seco es enviar información sobre los eventos anómalos, que se producen en el SAI, a otros aparatos, para que este equipo pueda entender la situación corriente y actuar en consecuencia. Esta tarjeta presenta seis relés de salida y seis contactos de entrada. Se pueden instalar hasta 2 tarjetas contacto seco en el SAI. Todos los contactos de salida y entrada son programables y el usuario puede definir cada contacto mediante una herramienta de ajuste.

Los requisitos predominantes de la información de salida contemplan: Alarma avería entrada red, alarma avería bypass, alarma batería débil, alarma sobrecarga salida y así sucesivamente.

Los requisitos predominantes de la información de entrada contemplan: Parada individual, parada sistema, arranque individual, arranque sistema, transferencia a bypass en funcionamiento individual, transferencia a bypass en funcionamiento paralelo, EPO (parada de emergencia)

La finalidad del presente manual es facilitar indicaciones para instalar y usar en un modo seguro la tarjeta de contacto seco LEGRAND 3 111 06.

Es fundamental leer este manual completo, aunque ello no sustituye la experiencia del personal técnico, que ha de poseer una formación adecuada preliminar.

La tarjeta contacto seco se ha construido para las aplicaciones especificadas en el presente manual. Por ninguna razón en absoluto, se permite su uso para finalidades para las que no se ha diseñado, ni en modos diferentes a los explicados en el manual.

Este manual se ha de guardar en un lugar seguro y seco y debe estar siempre al alcance para su consulta. Aconsejamos hacer una copia de este y guardarla.

El manual se ha de considerar una parte integral de la tarjeta contacto seco y, por consiguiente, debe conservarse a lo largo de todo el ciclo de vida útil de dicha tarjeta.

El texto original de esta publicación, redactado en inglés, es la única referencia para dirimir conflictos de interpretación derivados de las traducciones en otros idiomas.

La información en este manual no puede comunicarse a terceros. Cualquier duplicación, total o parcial, no autorizada por escrito por parte del fabricante infringe las condiciones de los derechos de autor y puede ser perseguida legalmente.

LEGRAND se reserva los derechos de propiedad de la presente publicación y prohíbe su reproducción, total o parcial, sin su consentimiento previo por escrito.

#### 1.1 Términos de garantía

Las condiciones de la garantía pueden variar dependiendo del país de comercialización de la tarjeta contacto seco. Verifique con su representante de comercio local LEGRAND la validez y duración. Para poder usar la garantía prestada por el fabricante, el usuario ha de respetar rigurosamente las precauciones indicadas en el manual.

El fabricante queda eximido de toda responsabilidad, directa o indirecta, por:

- incumplimiento de las instrucciones por parte del técnico especializado y por un uso de la tarjeta no contemplado en este manual;
- uso por personal que no ha leído y comprendido correctamente los contenidos del manual;
- un uso que incumpla las leyes específicas vigentes en el país de instalación;
- cambios realizados en el equipo, lógica operativa o manipulación;
- reparaciones no autorizadas por el técnico del servicio de asistencia técnica de LEGRAND;
- daños causados por una mala conducta determinada, grave negligencia, eventos excepcionales, incendio o filtraciones de líquidos.

# 2 Prescripciones de seguridad

**ATENCIÓN:** Se ha de leer detenidamente estas prescripciones de seguridad antes de efectuar alguna operación.

**PELIGRO:** Este producto debe instalarse conforme a las normas de instalación y preferiblemente por un electricista cualificado. Una instalación y una utilización incorrectas pueden entrañar riesgos de choque eléctrico o de incendio.

Antes de efectuar la instalación, leer las instrucciones, tener en cuenta el lugar de montaje específico del producto.

No abrir, desmontar, alterar o modificar el aparato salvo que esto se indique específicamente en las instrucciones. Todos los productos Legrand deben ser abiertos y reparados exclusivamente por personal formado y habilitado por Legrand. Cualquier apertura o reparación no autorizada anula la totalidad de las responsabilidades, derechos a sustitución y garantías.

Utilizar exclusivamente los accesorios de la marca Legrand.

**PELIGRO:** La tarjeta contacto seco se ha de instalar únicamente con el SAI DESCONECTADO DE LA RED.

**ATENCIÓN:** La tarjeta contacto seco 3 111 06 puede usarse solamente en el slot de expansión del SAI KEOR COMPACT, fabricado por LEGRAND.

**ATENCIÓN:** Los contactos secos de la tarjeta se han de conectar siguiendo rigurosamente las instrucciones contenidas en este manual. El SAI y la tarjeta pueden dañarse en caso de incumplir los procedimientos de instalación y funcionamiento.

**ATENCIÓN:** Inspeccione la tarjeta contacto seco inmediatamente tras abrir el embalaje. Si resulta dañada, no la instale en el SAI y póngase en contacto de inmediato con el servicio de asistencia técnica de LEGRAND.

Si se plantean problemas con la tarjeta, lea este manual antes de ponerse en contacto con el servicio de asistencia técnica de LEGRAND.

Si el problema persiste, póngase en contacto con el servicio de asistencia técnica de LEGRAND, que le proporcionará todas las instrucciones sobre cómo proceder.

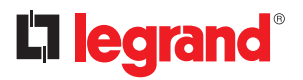

#### **3.1** Lista de los componentes

El paquete de la tarjeta contacto seco incluye los siguientes artículos:

- Tarjeta contacto seco × 1
- + Tornillo M3  $\times\,2$

#### 3.2 Especificaciones eléctricas

- Relé de salida: 250VAC / 2A, 30VDC / 2A
- Contacto entrada: con el contacto cerrado, una corriente de 10 mA máx. circula aproximadamente

#### 3.3 Hardware-Einstellung der Trockenkontaktkarte

Antes de instalar esta tarjeta en el SAI, le rogamos verificar los ajustes de los puentes siguientes según la Fig. 1 y la Tab. 1.

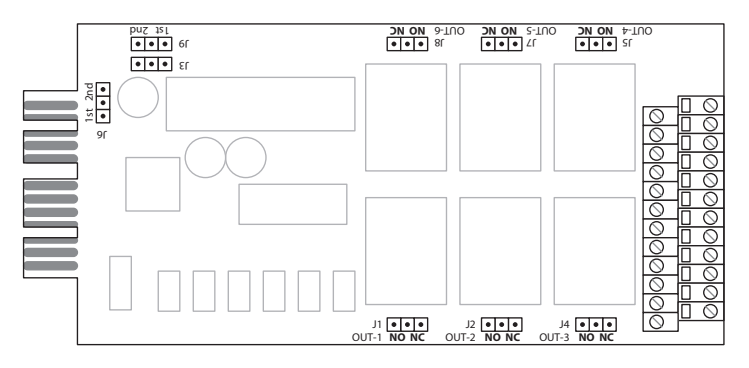

Fig. 1 Disposición de la tarjeta contacto seco

| PUENTE   | DESCRIPCIÓN DE LAS FUNCIONES                                                  | AJUSTES               |
|----------|-------------------------------------------------------------------------------|-----------------------|
| J3       | Estos tres puentes sirven para seleccionar el slot                            | Slot 1 Ist 2nd        |
| 9L<br>9L | de comunicación del SAI donde se va a instalar<br>esta tarjeta contacto seco. | Slot 2 Ist 2nd *      |
| J1       | Relé de salida#1 Ajuste NO/NC                                                 | NO                    |
| J2       | Relé de salida#2 Ajuste NO/NC                                                 | (Normalmente Abierto) |
| J4       | Relé de salida#3 Ajuste NO/NC                                                 | NO NC                 |
| J5       | Relé de salida#4 Ajuste NO/NC                                                 | NC                    |
| J7       | Relé de salida#5 Ajuste NO/NC                                                 | (Normalmente Cerrado) |
| 8L       | Relé de salida#6 Ajuste NO/NC                                                 | NO NC                 |

Tab. 1

\* Compruebe que la placa PCB TACI4xx SW2 se encuentre en los lados del Slot como muestra la Fig. 2.

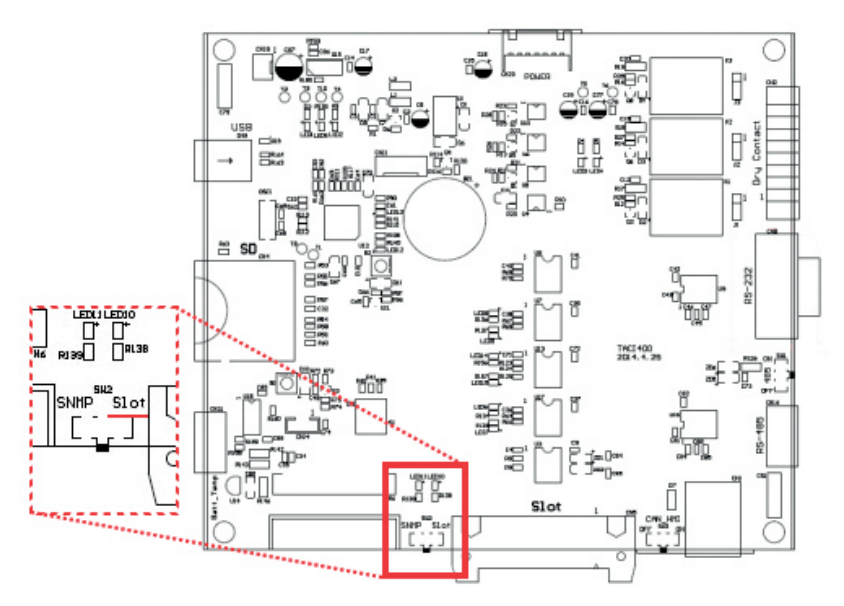

Fig. 2 Placa PCB TACI4XX SW2

Si introduce la tarjeta contacto seco en la Slot2, ha de seleccionar el lado del slot en el SW2.

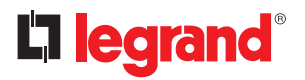

## 3 Procedimiento de instalación

#### 3.4 Asignación de pin de contactos de salida/entrada

Esta tarjeta presenta seis relés de salida y seis contactos de entrada. La asignación del pin se realiza como en la Fig. 3.

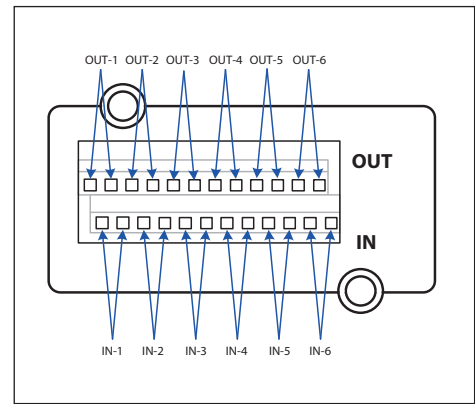

| OUT-1 | Relé de salida 1      |  |
|-------|-----------------------|--|
| OUT-2 | Relé de salida 2      |  |
| OUT-3 | Relé de salida 3      |  |
| OUT-4 | Relé de salida 4      |  |
| OUT-5 | Relé de salida 5      |  |
| OUT-6 | Relé de salida 6      |  |
| IN-1  | Contacto de entrada 1 |  |
| IN-2  | Contacto de entrada 2 |  |
| IN-3  | Contacto de entrada 3 |  |
| IN-4  | Contacto de entrada 4 |  |
| IN-5  | Contacto de entrada 5 |  |
| IN-6  | Contacto de entrada 6 |  |

Fig. 3

#### 3.5 Procedimiento de instalación del hardware

Consulte la sección 3.3, para ajustar todos los puentes en la tarjeta contacto seco antes de instalarla en el SAI.

Conecte la tarjeta contacto seco al «Slot1» o «Slot2» y, a continuación, enrosque los tornillos cuando la tarjeta resulte firmemente bloqueada, para completar el procedimiento de instalación, como muestra la Fig. 4.

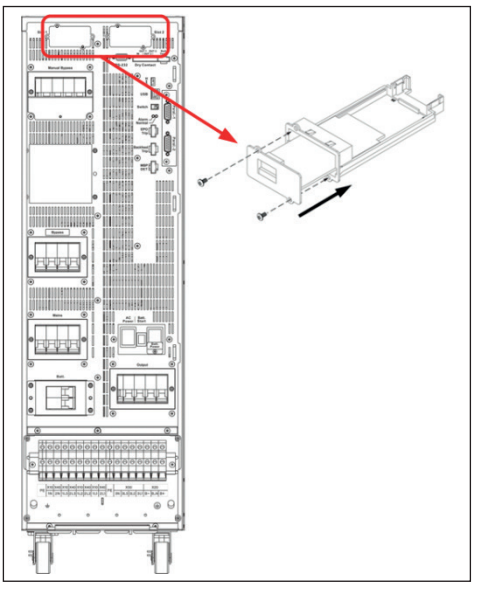

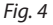

#### 3.6 Procedimiento del ajuste de comunicación

- Configure los ajustes de esta tarjeta mediante el panel de control LCD y el procedimiento de configuración como se muestra en la Fig. 5.
- · Los parámetros se programan como se muestra en la tabla siguiente.

| ARTÍCULO                 | AJUSTES |
|--------------------------|---------|
| ID                       | 1       |
| Bit de parada            | 1       |
| Control de paridad       | Ninguno |
| Velocidad de transmisión | 57600   |

• En un sistema paralelo, haga clic en 🔃 para seleccionar el ID máquina donde va instalada la tarjeta contacto seco antes de cambiar el ajuste.

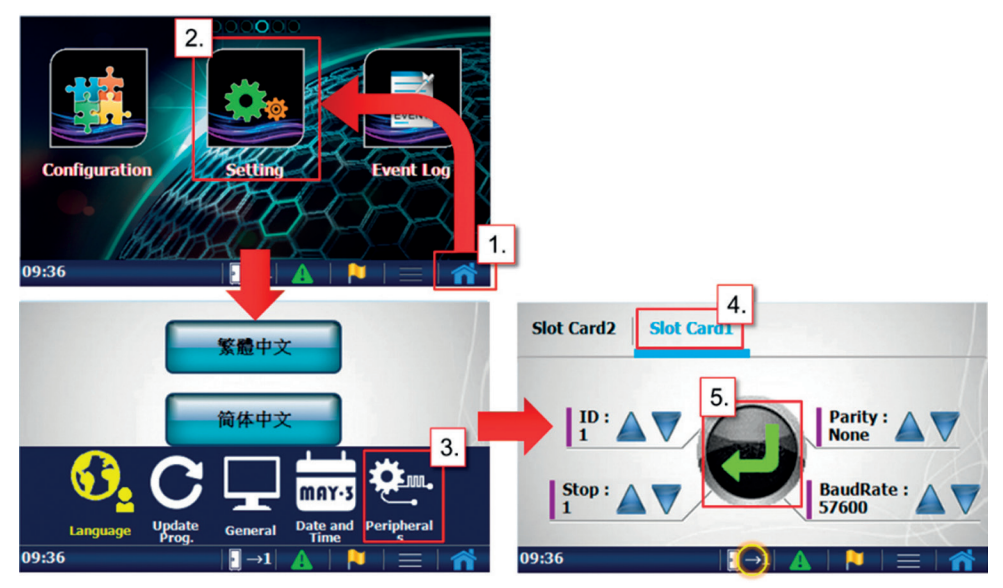

Fig. 5

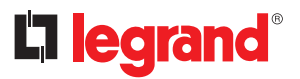

### 3 Procedimiento de instalación

- Use el software de la herramienta de ajuste, para confirmar la configuración de la tarjeta contacto seco.
- Entre en la página 『Information (Información)』 → 『Status (Estado)』 → 『Dry Contact (Contacto seco)』, para verificar si la tarjeta contacto seco se ha instalado correctamente. Si la tarjeta se ha instalado correctamente, "Yes (Sí)" aparecerá.

| 🚎 SettingTool               |                 |             |          |         |      |            |          | ×    |
|-----------------------------|-----------------|-------------|----------|---------|------|------------|----------|------|
| DisConnect(C) Co            | ommunication Se | tting Infor | mation   | Setting | Tool | Export and | lmport   | Help |
| 🖳 Status                    |                 | ✓ S         | tatus    |         |      |            | [        | 23   |
| Input Operation             | Component       | Output A    | larms    | ente    | HMI  | Switch     | Parallel |      |
| Dor Contact                 |                 | N           | leasurem | ents    |      |            |          |      |
|                             |                 |             |          |         |      |            |          | _    |
| Slot1 relay card exist      |                 | Yes         |          |         |      |            |          |      |
| Slot2 relay card exist      |                 |             |          |         |      |            |          |      |
| Slot1 output relay 1 enable | 9               |             |          |         |      |            |          |      |
| Slot1 output relay 2 enable | e               |             |          |         |      |            |          |      |
| Slot1 output relay 3 enable | 9               |             |          |         |      |            |          |      |
| Slot1 output relay 4 enable | 9               |             |          |         |      |            |          | _    |
| Slot1 output relay 5 enable | 9               |             |          |         |      |            |          | -    |
| Slot1 output relay 6 enable | e               |             |          |         |      |            |          |      |
| Slot2 output relay 1 enable | e               |             |          |         |      |            |          |      |
| Slot2 output relay 2 enable | e               |             |          |         |      |            |          |      |
| Slot2 output relay 3 enable | e               |             |          |         |      |            |          |      |
| Slot2 output relay 4 enable | 9               |             |          |         |      |            |          |      |
| Slot2 output relay 5 enable | 9               |             |          |         |      |            |          |      |
| Slot2 output relay 6 enable | 9               |             |          |         |      |            |          |      |
|                             |                 |             |          |         |      |            |          |      |
|                             |                 |             |          |         |      |            |          |      |
|                             |                 |             |          |         |      |            |          |      |
|                             |                 |             |          |         |      |            |          |      |
|                             |                 |             |          |         |      |            |          | -    |
| USB                         | MachineID :1    | Master      | Unkno    | wn Mode |      |            |          |      |

#### 3.7 Configurar contactos de entrada/salida

- Use el software de la herramienta de ajuste para configurar los contactos de entrada/salida.
- Entre en la página 『Setting (Ajustes)』→『Configurations Value (Valor Configuraciones)』→『Dry Contact (Contacto seco)』, para modificar la definición de cada contacto.

| SettingTool                                                                                     |                     | 11                                                                                                    | - 0 X     |
|-------------------------------------------------------------------------------------------------|---------------------|----------------------------------------------------------------------------------------------------|-----------|
| DisConnect(C) Communication S<br>ConfigurationsValue<br>System set output set On/Off 1<br>Batt. | Setting Information | mation     Setting     Tool     Export and Im       Command     ConfigurationsFlag       Vality     ✓     ConfigurationsValue       Parameters | port Help |
| Set slot1 output relay 1                                                                        | 0                   | Set slot2 superiorary 5                                                                                                    | 0         |
| Set slot1 output relay 2                                                                        | 0                   | Set slot2 output relay 6                                                                                                    | 0         |
| Set slot1 output relay 3                                                                        | 0                   | Set slot2 input contact 1 command (0~255)                                                                                                    | 0         |
| Set slot1 output relay 4                                                                        | 0                   | Set slot2 input contact 2 command (0~255)                                                                                                    | 0         |
| Set slot1 output relay 5                                                                        | 0                   | Set slot2 input contact 3 command (0~255)                                                                                                    | 0         |
| Set slot1 output relay 6                                                                        | 0                   | Set slot2 input contact 4 command (0~255)                                                                                                    | 0         |
| Set slot1 input contact 1 command (0~255)                                                       | 0                   | Set slot2 input contact 5 command (0~255)                                                                                                    | 0         |
| Set slot1 input contact 2 command (0~255)                                                       | 0                   | Set slot2 input contact 6 command (0~255)                                                                                                    | 0         |
| Set slot1 input contact 3 command (0~255)                                                       | 0                   | Set communication card output relay 1                                                                                                    | 0         |
| Set slot1 input contact 4 command (0~255)                                                       | 0                   | Set communication card output relay 2                                                                                                    | 0         |
| Set slot1 input contact 5 command (0~255)                                                       | 0                   | Set communication card output relay 3                                                                                                    | 0         |
| Set slot1 input contact 6 command (0~255)                                                       | 0                   | Set communication card input contact 1 command                                                                                                 | 0         |
| Set slot2 output relay 1                                                                        | 0                   |                                                                                                    |           |
| Set slot2 output relay 2                                                                        | 0                   |                                                                                                    |           |
| Set slot2 output relay 3                                                                        | 0                   |                                                                                                    |           |
| Set slot2 output relay 4                                                                        | 0                   |                                                                                                    |           |
|                                                                                                 |                     |                                                                                                    |           |
| USB MachineID :1                                                                                | Master              | Unknown Mode                                                                                                    |           |

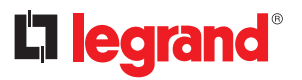

### 3 Procedimiento de instalación

- · Configurar el relé de salida
  - Los eventos de estado y alarma se pueden definir.
  - La lista de códigos de estado es la mostrada en la Tab. 2.
  - La lista de códigos de alarma es la mostrada en la Tab. 3.
  - Ejemplo 1: Estado S23 definido "Load on Bypass (Carga en Bypass)" para relé1 salida slot1. Introduzca valor de ajuste "1023".

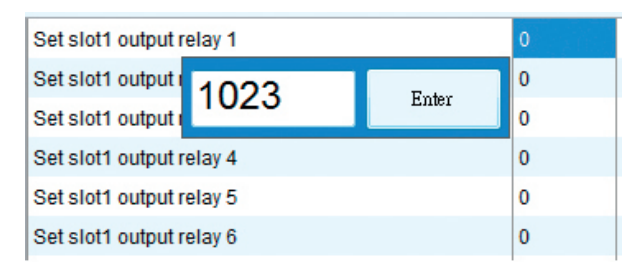

- Ejemplo 2: Alarma A10 definida "Over Temperature (Sobrecalentamiento)" para relé3 salida slot2. Introduzca valor de ajuste "10".

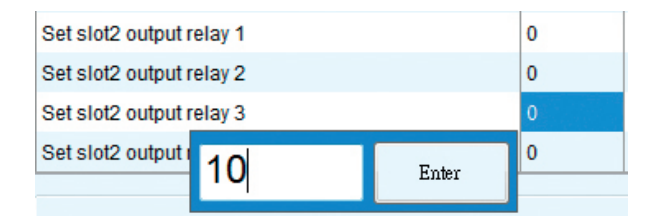

- Configurar contacto de entrada
  - La lista de códigos de comando disponible es la mostrada en la Tab. 4.
  - Ejemplo: Comando C05 definido "Apagado" para contacto 2 entrada slot1. Introduzca valor de ajuste "5".

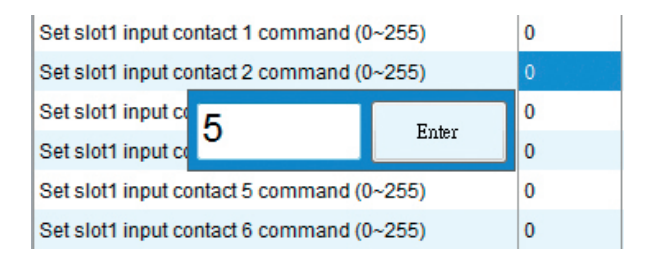

| Tab. 2 Li | sta de códigos de estado                     |                 |
|-----------|----------------------------------------------|-----------------|
| CÓDIGO    | DESCRIPCIÓN                                  | VALOR DE AJUSTE |
| S00       | Entrada rectificador presente OK             | 1000            |
| S01       | Entrada bypass presente OK                   | 1001            |
| S05       | SAI en el Modo Normal                        | 1005            |
| S07       | SAI en el Modo ECO                           | 1007            |
| S08       | SAI en el Modo Convertidor                   | 1008            |
| S14       | Rectificador on                              | 1014            |
| S15       | Inverter on                                  | 1015            |
| S16       | Descargador de batería on                    | 1016            |
| S17       | Cargador de batería on                       | 1017            |
| S21       | Carga off                                    | 1021            |
| S22       | Carga en inverter                            | 1022            |
| S23       | Carga en bypass                              | 1023            |
| S24       | Carga en bypass manual                       | 1024            |
| S33       | Funcionamiento individual                    | 1033            |
| S34       | Funcionamiento paralelo                      | 1034            |
| S35       | Funcionamiento redundancia                   | 1035            |
| S40       | Bat.Tens. Ok                                 | 1040            |
| S41       | Bat.Tens. Baja                               | 1041            |
| S42       | Bat.Tens. Mín.                               | 1042            |
| S48       | Compensación de carga de la batería          | 1048            |
| S50       | Kit precarga de la batería disponible        | 1050            |
| S51       | Autorización para cerrar interruptor batería | 1051            |
| S52       | Arranque en frío listo                       | 1052            |
| S61       | Zumbador habilitado                          | 1061            |
| S63       | Rearranque automático habilitado             | 1063            |
| S67       | Interruptor bypass manual cerrado            | 1067            |
| S69       | Interruptor salida cerrado                   | 1069            |
| S71       | SCR Bypass activo                            | 1071            |
| S72       | Interruptor batería cerrado                  | 1072            |
| S77       | Contactor salida cerrado                     | 1077            |
| S84       | Unidad Master                                | 1084            |
| S85       | Unidad Slave                                 | 1085            |
| S106      | Carga sistema off                            | 1106            |
| S107      | Carga sistema en inverter                    | 1107            |
| S108      | Carga sistema en bypass                      | 1108            |

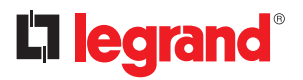

# 3 Procedimiento de instalación

| Tab. 3 | ∟ista de códigos de alarma                     |                 |
|--------|------------------------------------------------|-----------------|
| CÓDIGC | DESCRIPCIÓN                                    | VALOR DE AJUSTE |
| A01    | Alarma General                                 | 01              |
| A02    | Alarma General del Inverter                    | 02              |
| A03    | Alarma General de la Red                       | 03              |
| A04    | Alarma General del Descargador                 | 04              |
| A05    | Alarma General del Cargador                    | 05              |
| A06    | Alarma General del Bypass                      | 06              |
| A10    | Sobrecalent.                                   | 10              |
| A14    | Sobrecalent. interior                          | 14              |
| A15    | Sobrecalent. espacio batería                   | 15              |
| A16    | Parada convertidor por sobrecalentamiento SAI  | 16              |
| A25    | Avería inverter                                | 25              |
| A26    | Avería rectificador                            | 26              |
| A27    | Avería descargador                             | 27              |
| A28    | Avería cargador                                | 28              |
| A29    | Avería SCR Bypass                              | 29              |
| A30    | Ventilador fuera de servicio                   | 30              |
| A31    | Sensor temp. desconectado                      | 31              |
| A46    | Entrada red fuera de tolerancia                | 46              |
| A47    | Entrada red desconectada o fusible abierto     | 47              |
| A48    | Error rotación fase entrada red                | 48              |
| A49    | Desequilibrio corriente fase 3 entrada red     | 49              |
| A50    | Tensión baja entrada red                       | 50              |
| A58    | Tensión salida inverter fuera de tolerancia    | 58              |
| A59    | Contactor salida roto o fusible abierto salida | 59              |
| A60    | Desviación DC salida inverter demasiado alta   | 60              |
| A61    | Cortocircuito salida                           | 61              |
| A69    | Cortocircuito bypass                           | 69              |
| A70    | Alarma preventiva Bypass                       | 70              |
| A71    | Alarma crítica Bypass                          | 71              |
| A72    | Error rotación fase bypass                     | 72              |
| A73    | Error fase bypass                              | 73              |
| A74    | Protección de realimentación activa            | 74              |
| A76    | Bloqueo en bypass                              | 76              |
| A78    | Bypass fuera de tolerancia THD                 | 78              |
| A82    | Batería desconectada o fusible abierto         | 82              |
| A83    | Bat.Tens. Mín.                                 | 83              |
| A84    | Bat.Tens. Baja                                 | 84              |

| CÓDIGO | DESCRIPCIÓN                                    | VALOR DE AJUSTE |
|--------|------------------------------------------------|-----------------|
| A85    | Sobretensión batería                           | 85              |
| A86    | Sobreintensidad cargador                       | 86              |
| A90    | Sobrecarga inverter                            | 90              |
| A91    | Sobrecarga bypass                              | 91              |
| A92    | Apagado por sobrecarga SAI                     | 92              |
| A94    | Salida interrumpida impredecible en sistema    | 94              |
| A95    | Desaceleración rectificador hasta el 50%       | 95              |
| A96    | Transferencia imposible                        | 96              |
| A97    | Interruptor salida abierto                     | 97              |
| A100   | Alarma bypass manual                           | 100             |
| A101   | Batería cerca del final de vida                | 101             |
| A102   | Alarma mantenimiento SAI                       | 102             |
| A129   | Sincr. de arranque o error transferencia carga | 129             |
| A132   | Apagado de Emergencia (EPO) activo             | 132             |
| A133   | Alarma externa 1 Activa                        | 133             |
| A134   | Alarma externa 2 Activa                        | 134             |
| A135   | Alarma externa 3 Activa                        | 135             |
| A136   | Alarma externa 4 Activa                        | 136             |
| A137   | Alarma externa 5 Activa                        | 137             |
| A138   | Alarma externa 6 Activa                        | 138             |
| A139   | Alarma externa 7 Activa                        | 139             |
| A140   | Alarma externa 8 Activa                        | 140             |
| A141   | Alarma externa 9 Activa                        | 141             |
| A142   | Alarma externa 10 Activa                       | 142             |
| A143   | Alarma externa 11 Activa                       | 143             |
| A144   | Alarma externa 12 Activa                       | 144             |

#### Tab. 4 Lista de códigos de comandos

| CÓDIGO | DESCRIPCIÓN                     | VALOR DE AJUSTE |
|--------|---------------------------------|-----------------|
| C00    | Modo Normal                     | 0               |
| C02    | Modo ECO                        | 2               |
| C03    | Modo Convertidor                | 3               |
| C05    | Apagado                         | 5               |
| C06    | Carga en bypass                 | 6               |
| C11    | Zumbador deshabilitado          | 11              |
| C12    | Zumbador habilitado             | 12              |
| C14    | Borrar alarma cierre y zumbador | 14              |
| C200   | Modo Normal sistema ON          | 200             |

ES

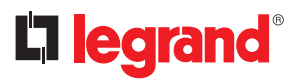

# 3 Procedimiento de instalación

| CÓDIGO | DESCRIPCIÓN                              | VALOR DE AJUSTE |
|--------|------------------------------------------|-----------------|
| C202   | Modo ECO sistema ON                      | 202             |
| C203   | Modo CVCF sistema ON                     | 203             |
| C205   | Apagado sistema                          | 205             |
| C206   | Convertidor apagado sistema salvo bypass | 206             |
| C256   | Alarma externa 1 Activa                  | 256             |
| C257   | Alarma externa 2 Activa                  | 257             |
| C258   | Alarma externa 3 Activa                  | 258             |
| C259   | Alarma externa 4 Activa                  | 259             |
| C260   | Alarma externa 5 Activa                  | 260             |
| C261   | Alarma externa 6 Activa                  | 261             |
| C262   | Alarma externa 7 Activa                  | 262             |
| C263   | Alarma externa 8 Activa                  | 263             |
| C264   | Alarma externa 9 Activa                  | 264             |
| C265   | Alarma externa 10 Activa                 | 265             |
| C266   | Alarma externa 11 Activa                 | 266             |
| C267   | Alarma externa 12 Activa                 | 267             |
## KEOR COMPACT 3 111 06 Dry Contact Card

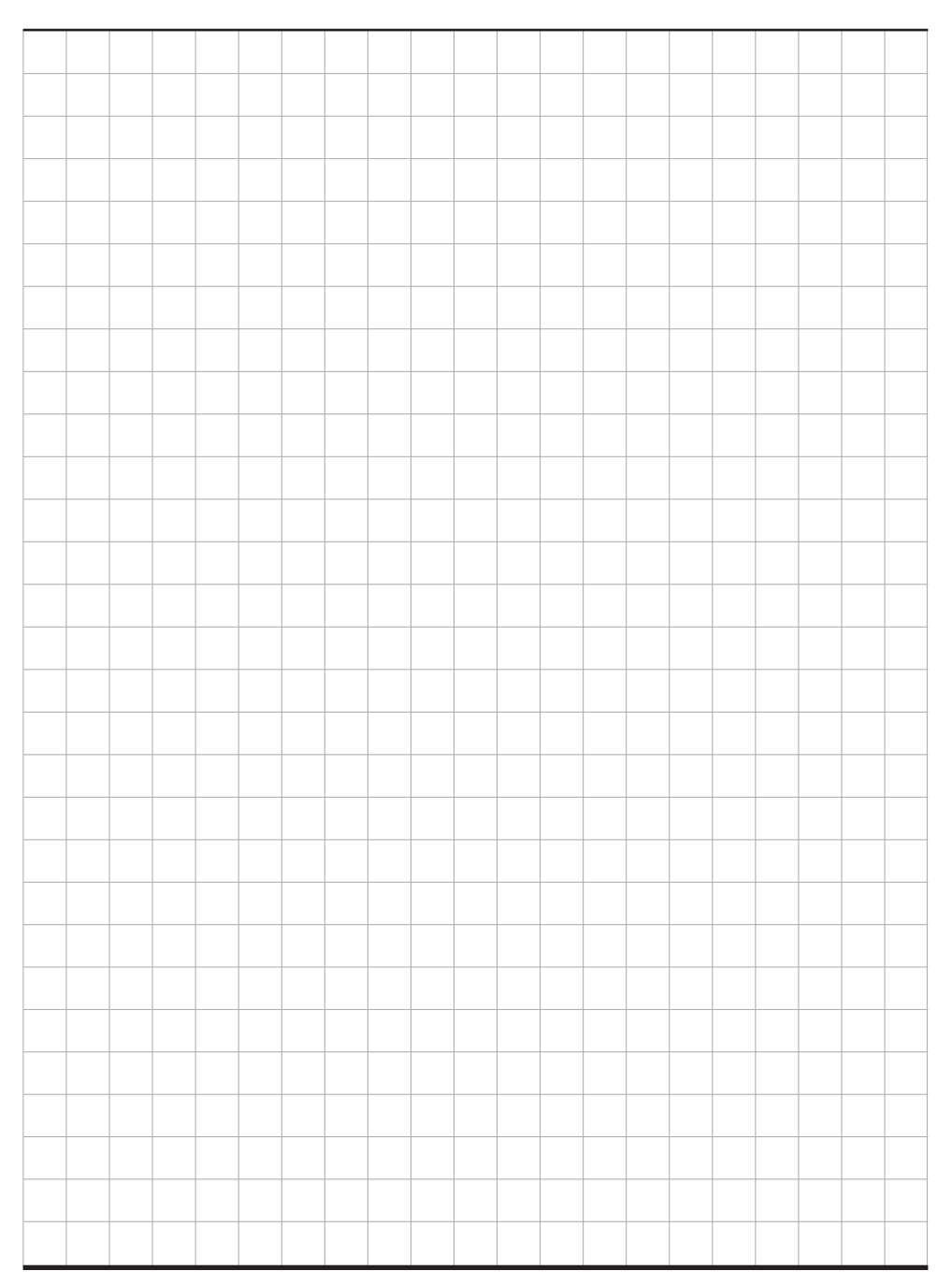

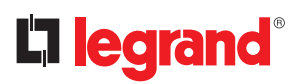

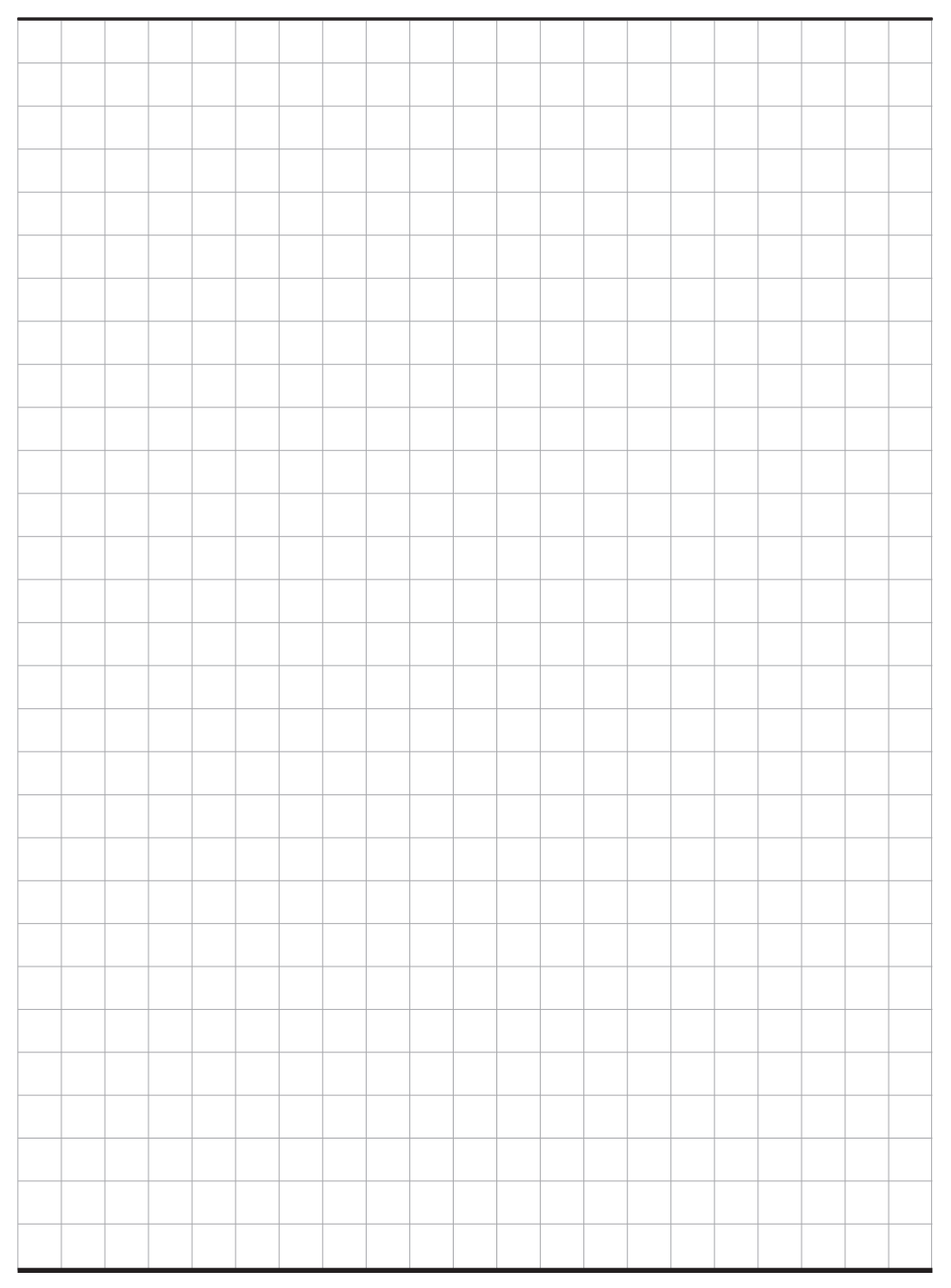

## KEOR COMPACT 3 111 06 Dry Contact Card

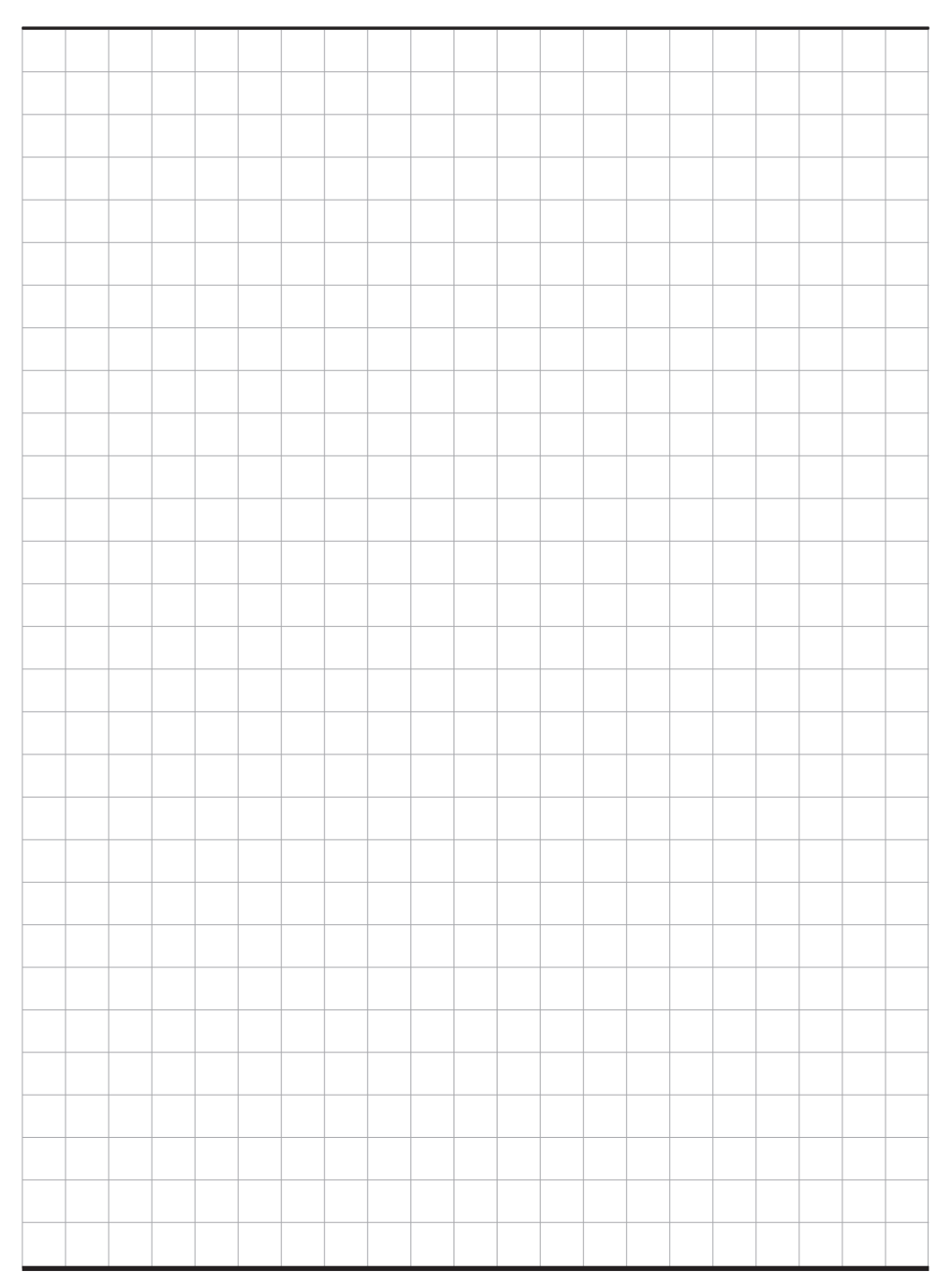

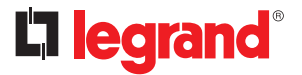

LEGRAND Pro and Consumer Service BP 30076 - 87002 LIMOGES CEDEX FRANCE www.legrand.com

Legrand se réserve le droit de modifier à tout moment le contenu de cet imprimé et de communiquer, sous n'importe quelle forme et modalité, les changements apportés.